# TotalLINK

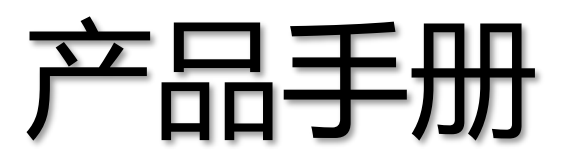

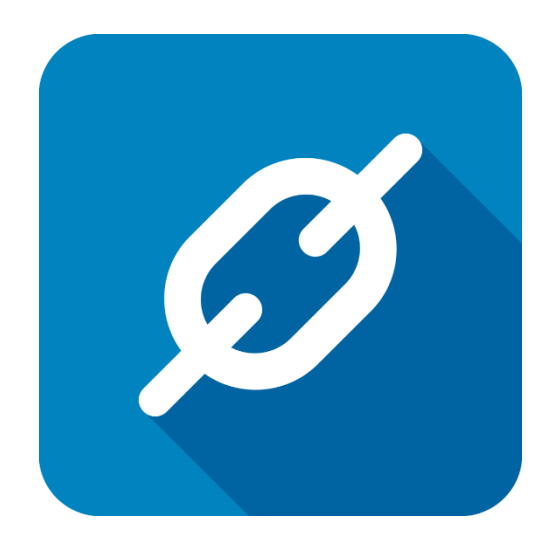

上海朝识智能科技有限公司

2020年06月

## 文档控制

### ■ 主要内容

本文记录 TotalLINK 系统触发进度条的设置方式,请根据需要设计模型。

### ■ 更改记录

| 日期         | 版本  | 作者    | 备注   |
|------------|-----|-------|------|
| 2020-06-08 | 1.0 | Jozey | 初始发布 |
|            |     |       |      |
|            |     |       |      |
|            |     |       |      |

### ■ 支持版本

非特殊说明的功能,默认前后版本都支持

#### 仅支持T20版本及以后版本的功能点

本文全部内容

http://www.linkbi.com.cn

## 进度条设置

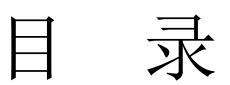

| 进度 | 条设置 | l                        | 3  |
|----|-----|--------------------------|----|
| 1  | 进度条 | 设置                       | 4  |
| 2  | 关键字 | 激活LINKSHOWPROCESS        | 5  |
|    | 2.1 | 编辑保存                     | 5  |
|    | 2.2 | 数据处理                     | 6  |
|    | 2.3 | 附加模型 121/141             | 7  |
|    | 2.4 | 附加模型多行数据处理—LINKMULTIROWS | 8  |
|    | 2.5 | Excel 数据导入多行数据           | 9  |
| 3  | 附加模 | 型 302 激活                 | 11 |
|    | 3.1 | 查询                       | 11 |
|    | 3.2 | 附加模型 21/41+附加模型 302      | 13 |
|    | 3.3 | —LINKSHOWACTION 示例       | 16 |

## 1 进度条设置

系统增加连续多项任务执行时的提示功能。通过激活进度条,用户在查询、编辑保存、 多行数据处理、121 附加模型、141 附加模型、附加模型执行多条数据(LINKMULTIROWS)、 Excel 导入多行数据时,可实时得到系统处理进度,优化用户体验。

### 适用环境说明:

- > 客户端可以启用进度条
- ▶ IIS 服务中不激活进度提示
- ▶ Windows Services 执行任务时不激活任务提示

## 2 关键字激活--LINKSHOWPROCESS

适用操作:编辑保存、数据处理

使用规则: 在处理语句最上方添加 "-LINKSHOWPROCESS"

### 2.1 编辑保存

一般情况下,编辑保存时系统数据下方默认有一个数据处理进度条,这种额外加的进度条可能会降低处理的速率,请做好判断后使用。

● 如图,在查询代码上添加—LINKSHOWPROCESS

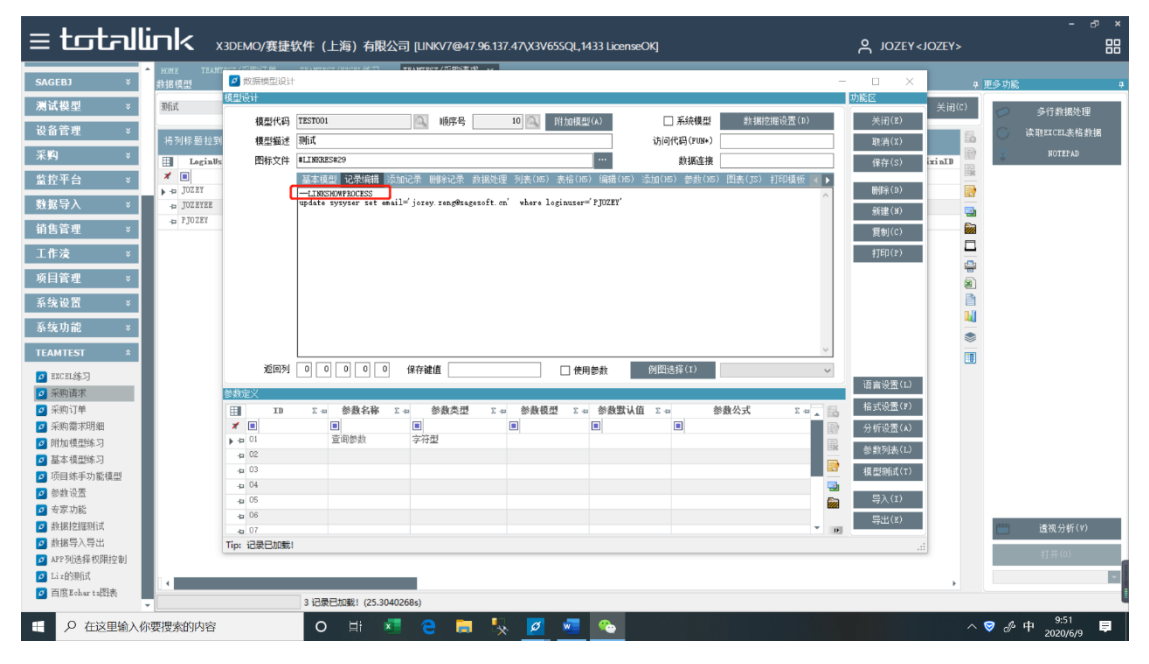

● 点击"查询"时,进度条会由 0/3 执行至 3/3,效果如下图

http://www.linkbi.com.cn

| ≡ totalli |                  | 10/赛捷软件(上海)有限         | 公司 [LINKV7@47.96.137 | 7.47\X3V65SQL,1433 Lic | enseOK] |  | , S                                                                                                    | OZEY < JOZEY > |              | - 8 × |
|-----------|------------------|-----------------------|----------------------|------------------------|---------|--|----------------------------------------------------------------------------------------------------|----------------|--------------|-------|
| SAGEBJ ¥  | NUME TEAMTEST/#1 | Rij# teantest/excel%3 | TEAMTEST/采购清求 ×      |                        |         |  |                                                                                                    |                | a <b>#</b> & |       |
| 测试模型 *    | Phil             | E 0, 24               | (5) 使型化)             |                        |         |  | , .5ta&#</td><td>9) 美词(C)</td><td></td><td><b>在行動開始開</b></td></tr><tr><td>设备管理 🛛 🖇</td><td>法利托斯拉利补放学</td><td>10 45 40</td><td></td><td></td><td></td><td></td><td>_</td><td></td><td>0</td><td>读取和自由相</td></tr><tr><td>采购 *</td><td>LeginUser S</td><td>⇔ Password Σ ⇔ Role</td><td>Σ-α Χαιο Σ-α</td><td>Addr X - Enail</td><td>∑ = Tel</td><td>Σ -0 <b>190</b></td><td>Σ = DingtalkIB</td><td>z = TeixinID</td><td>2</td><td>FOTEEAD</td></tr><tr><td>监控平台 *</td><td>X II</td><td>System Byte[] EIFERT2</td><td>TOZET Task Ru</td><td>nning</td><td></td><td>ISE BCHANGED</td><td></td><td></td><td>8</td><td></td></tr><tr><td>炎 √ 行器接</td><td>-D JOZEYEE</td><td>EIPERT</td><td>JOZETEE</td><td></td><td></td><td>JOZEYEE</td><td></td><td></td><td></td><td></td></tr><tr><td>销售管理 ></td><td>-B FJUZET</td><td>LINKPROJECT</td><td></td><td>40 , 60</td><td></td><td>PJOZET</td><td></td><td></td><td>保存内容</td><td></td></tr><tr><td>工作液 *</td><td></td><td></td><td>1</td><td></td><td></td><td></td><td></td><td>6</td><td></td><td></td></tr><tr><td>项目管理 *</td><td></td><td></td><td></td><td></td><td></td><td></td><td></td><td>5</td><td>3</td><td></td></tr><tr><td>系统设置 ×</td><td></td><td></td><td>20</td><td></td><td></td><td></td><td></td><td>4</td><td>₽<br>0</td><td></td></tr><tr><td>系统功能 *</td><td></td><td></td><td></td><td>Processing</td><td></td><td></td><td></td><td>I</td><td>1</td><td></td></tr><tr><td>TEAMTEST *</td><td></td><td></td><td></td><td>• general</td><td></td><td></td><td></td><td></td><td>4</td><td></td></tr><tr><td>D EXCEL练习</td><td></td><td></td><td></td><td>CODOD</td><td></td><td></td><td></td><td></td><td></td><td></td></tr><tr><td>2 采购订单</td><td></td><td></td><td></td><td></td><td></td><td></td><td></td><td></td><td></td><td></td></tr><tr><td>🖸 采购需求明细</td><td></td><td></td><td></td><td></td><td></td><td></td><td></td><td></td><td></td><td></td></tr><tr><td>☑ 附加視型练习 ☑ 基本提刊练习</td><td></td><td></td><td>1</td><td></td><td></td><td></td><td></td><td></td><td></td><td></td></tr><tr><td>项目练手功能模型</td><td></td><td></td><td></td><td></td><td></td><td></td><td></td><td></td><td></td><td></td></tr><tr><td>参数设置</td><td></td><td></td><td></td><td></td><td></td><td></td><td></td><td></td><td></td><td></td></tr><tr><td>☑ 安家功能 ☑ 未提技調和はす</td><td></td><td></td><td></td><td></td><td></td><td></td><td></td><td></td><td>and the second second</td><td>ALC: NOT AND</td></tr><tr><td>◎ 数据导入导出</td><td></td><td></td><td></td><td></td><td></td><td></td><td></td><td></td><td></td><td>125 (04 22 15) 447</td></tr><tr><td>☑ APP列选择权限控制</td><td></td><td></td><td></td><td></td><td></td><td></td><td></td><td></td><td></td><td>打井(0)</td></tr><tr><td>□ Liz的類似</td><td>14</td><td></td><td></td><td></td><td></td><td></td><td></td><td></td><td></td><td></td></tr><tr><th>and the second and the second second</th><th></th><th>执行数据更新: 2/3</th><th></th><th></th><th></th><th></th><th></th><th></th><th></th><th></th></tr><tr><td>日 ク 在这里输入你</td><td>要搜索的内容</td><td>O Hì</td><td>a e 🗖 🕺</td><td>· 🙋 🚾 🗋</td><td></td><td></td><td></td><td></td><td>^ 🦁 🖉</td><td>中 <sup>9:58</sup> 狊<br>2020/6/9 狊</td></tr></tbody></table> |                |              |       |

### 2.2 数据处理

● 如图,在查询代码上添加—LINKSHOWPROCESS

| -+-+                                                                                                    |                                        | iol.       |              |                        |                          |                 |                   |              |                   |                      |          | - 57 ×                                           |
|----------------------------------------------------------------------------------------------------|----------------------------------------|------------|--------------|------------------------|--------------------------|-----------------|-------------------|--------------|-------------------|----------------------|----------|--------------------------------------------------|
| <u> </u>                                                                                                    | ናሀሀ                                    |            | 3DEMO/赛捷     | 软件(上海)有限公              | 司 [LINKV7@47.96          | .137.47\X3V65   | SQL,1433 License  | OK]          |                   | A JOZEY<             | JOZEY>   | 88                                               |
| SAGEBJ                                                                                                    | ×                                      | HOME TEAM  | 数据模型设计       | esterene /eunes de Ti  | TRANSPORT / 15 DIST (N)  |                 |                   |              |                   | - 🗆 ×                | a 〒冬1    |                                                  |
| 测试模型                                                                                                    | ×                                      | W6st       | 模型设计         |                        |                          |                 |                   |              |                   | 功能区                  | 羊间(c)    |                                                  |
| いる管理                                                                                                    |                                        |            | 模型代码         | TEST001                | - 順序号                    | 10 🔍 🕅          | 加模型(A)            | 🗌 系統模型       | 数据挖掘设置(D)         | 关闭(2)                |          | 多行数据处理                                           |
| 收田 15 社<br>15 时                                                                                                    | · ·                                    | 将列标题拉到     | 模型描述         | 测试                     |                          |                 |                   | 访问代码(FUS*)   |                   | 取消(X)                |          | NATIONAL AND AND AND AND AND AND AND AND AND AND |
| 禾购                                                                                                    | ×                                      | LoginUs    | 图标文件         | #LINKRES#29            |                          |                 |                   | 數据连接         |                   | 保存(S)                | ixinID 📰 | NUIEFAD                                          |
| 监控平台                                                                                                    | ¥                                      | JOZEY      |              | 基本模型 记录编辑 添加           | 回记录 删除记录 數据              | 处理 列表(165) 3    | 表格(H5) 编辑(H5)     | 添加(15) 参数(15 | ) 图表(JS) 打印模板 💽 🕨 | 删除(D)                |          |                                                  |
| 数据导入                                                                                                    | ×                                      | -p JOZEYEE |              | -update sysyser set em | ail='jozey.zeng@sages    | oft.on' where l | oginuser='FJOZEY' |              |                   | 新建(N)                |          |                                                  |
| 销售管理                                                                                                    | ¥                                      | -p FJOZEY  |              |                        |                          |                 |                   |              |                   | 复制(C)                |          |                                                  |
| 工作流                                                                                                    | ¥                                      |            |              |                        |                          |                 |                   |              |                   | 打印(P)                |          |                                                  |
| 项目管理                                                                                                    | ×                                      |            |              |                        |                          |                 |                   |              |                   |                      |          |                                                  |
| 系统设置                                                                                                    | ¥                                      |            |              |                        |                          |                 |                   |              |                   |                      | 1        |                                                  |
| 系统功能                                                                                                    | ¥                                      |            |              |                        |                          |                 |                   |              |                   |                      |          |                                                  |
| TEAMTEST                                                                                                    | *                                      |            |              |                        |                          |                 |                   |              | ~                 |                      | Ĩ        |                                                  |
| 💋 EXCEL练习                                                                                                    |                                        |            | 返回列          | 0 0 0 0 0              | 保存建值                     |                 | □ 使用鬱数            | 例图选择(I)      | ~                 | 语 <del>会</del> 仍果(1) |          |                                                  |
| 🖸 采购请求                                                                                                    |                                        |            | 参数定义         |                        |                          |                 |                   |              |                   |                      |          |                                                  |
| ☑ 采购订单                                                                                                    |                                        |            | ID ID        | Σ = 参数名称 Σ             | <ul> <li>参数类型</li> </ul> | Σ = 参数模型        | Σ-= 参数默认值         | 1 Σ == 1     | 診教公式 Σ-2          | THE SURGE (F)        |          |                                                  |
| <ul> <li>注则需求明细</li> <li>前加速用%</li> </ul>                                                                                                    |                                        |            | ★ 01         | 直道の参数                  | 字符型                      |                 |                   |              | 18                | 分析设置(A)              |          |                                                  |
| <ul> <li>Images</li> <li>Images</li></ul> |                                        |            | 40 O2        |                        |                          |                 |                   |              |                   | 参数列表(L)              |          |                                                  |
| ☑ 项目练手功能                                                                                                    | 10 EU                                  |            | -µ 03        |                        |                          |                 |                   |              |                   | 模型测试(T)              |          |                                                  |
| 参数设置                                                                                                    |                                        |            | 4a 04        |                        |                          |                 |                   |              |                   | (F) (F)              |          |                                                  |
| ☑ 专家功能                                                                                                    |                                        |            | 405          |                        |                          |                 |                   |              |                   | 与人(1)                |          |                                                  |
| 数据挖掘测试                                                                                                    |                                        |            |              |                        |                          |                 |                   |              |                   | 导出(E)                | 100      | 透视分析(v)                                          |
| 赴据导入导出                                                                                                    |                                        |            | Tio: iBBRIDE | 1                      |                          |                 |                   |              |                   |                      |          | A&17472 P1 111                                   |
| ☑ APP列选择权関                                                                                                    | 陸制                                     |            |              |                        |                          |                 |                   |              |                   |                      |          | 打开(0)                                            |
| D Liz的测试                                                                                                    |                                        |            |              |                        | _                        |                 |                   |              |                   |                      |          |                                                  |
| o 百度Lohar ts提                                                                                                    | :::::::::::::::::::::::::::::::::::::: |            |              | 3 记录已加载! (0.27425      | 93s)                     |                 |                   |              |                   |                      | •        |                                                  |
| 日 2 在这                                                                                                    | 里输入伤                                   | 要搜索的内容     |              | O 🖽 🗴                  | е 🗖                      | × 💋             | - 📃 🔍             | •            |                   |                      | ~ 🛛 ,    | ぷ中 <sup>10:00</sup> 厚                            |

● 点击"数据处理"按钮,进度条会由 0/3 执行至 3/3,效果如下图

| = totalu     | ロK X3DEMO/赛捷软件(-                     | 上海) 有限公司 [LINKV7@4              | 7.96.137.47\X3V65SQL,1433 LicenseOK] | ዳ -                         | IOZEY < JOZEY > | 88                              |
|--------------|--------------------------------------|---------------------------------|--------------------------------------|-----------------------------|-----------------|---------------------------------|
| 生产 *         | NUME TEANTEST/乐型订单 TEANTES<br>数据模型   | □T/采购请求 ×                       |                                      |                             |                 | 更多功能 中                          |
| 基础 ×         | Mit                                  | ▼ Q 荳诮(S) 0 枝型(8)               |                                      | 季加收藏                        | (F) 美闭(C)       | 参行約据处理                          |
| 成本 ×         |                                      |                                 | -                                    |                             | 15              | <ul> <li>读取ercet表格数据</li> </ul> |
| 财务 ×         | H Larinker Y & Paymerd Y &           | Role V. R. Kons                 | The Addr. The Famil The Tal          | Y at 1911 Y at Diversibilit | S.a. Teirioli   | ROTEPAD                         |
| SAGEBJ ¥     |                                      |                                 |                                      |                             |                 |                                 |
| 测试模型 ×       | -p JULEY System Dyte[]<br>-p JULEYEE | EXPERT2 JOZEY<br>EXPERT JOZEYEE | Task Running ×                       | USE ECHANGED<br>JUZEVEE     | 10              |                                 |
| 设备管理 >       | 40 7 JO ZEY                          | LINEPROJECT                     |                                      |                             |                 |                                 |
| 采购 ×         |                                      |                                 | 40 60                                |                             |                 |                                 |
| 监控平台 ×       |                                      |                                 |                                      |                             | -               |                                 |
| 数据导入 *       |                                      |                                 | 20 - 80                              |                             | in in           |                                 |
| 销售管理 *       |                                      |                                 | Processing                           |                             | D.I.            |                                 |
| 工作流 ¥        |                                      |                                 |                                      |                             |                 |                                 |
| 项目管理 ×       |                                      |                                 | • 000000 **                          |                             | 00              |                                 |
| 系统设置 *       |                                      |                                 |                                      |                             |                 |                                 |
| 系统功能 >       |                                      |                                 | 0.73                                 |                             |                 |                                 |
| TEAMTEST *   |                                      |                                 |                                      |                             |                 |                                 |
| D EXCEL:#33  |                                      |                                 |                                      |                             |                 |                                 |
| 🖸 亲购请求       |                                      |                                 |                                      |                             |                 |                                 |
| ☑ 采购订单       |                                      |                                 |                                      |                             |                 |                                 |
| ◎ 米明蒂米明細     |                                      |                                 |                                      |                             |                 | 💾 清视分析(V)                       |
| ◎ 附加視型跡 >>   |                                      |                                 |                                      |                             | 展着休暇之夜大         |                                 |
| ◎ 基本模型珠月     |                                      |                                 |                                      |                             | 展蓝快昭已法加         | 「到你你们 OneDrive.                 |
| ▶ 火田珠手切能模型   |                                      |                                 |                                      |                             | OneDrive        |                                 |
| 2 学校改直       | 3 (28)                               | 日初載! (0.4879172s)               |                                      |                             |                 |                                 |
| 日  ク  在这里输入你 | 要搜索的内容 0                             | Hi 🗷 😑 🕞                        | N 🐖 💋 🗞                              |                             | ~               | ♥ 必中 10:12 ■                    |

## 2.3 附加模型 121/141

附加 141 与附加 121 用法相同,效果也相同,此处介绍 121

● 如图,查询模型有3行数据

| ≡tc                                   | الاتعار      | ارتنا       | < X3DE    | MO/赛捷软件(           | (上海) 有      | 限公司 [LINKV7   | @47.96.137.47\ | X3V65SQL,1433 | LicenseOK] |        |             | ද              | JOZEY < JOZEY   |             | - ª ×    |
|---------------------------------------|--------------|-------------|-----------|--------------------|-------------|---------------|----------------|---------------|------------|--------|-------------|----------------|-----------------|-------------|----------|
| AI应用                                  | ÷            | A HOME      | TEAMTEST/ | 采购请求 ×             |             |               |                |               |            |        |             |                |                 | 1 周念        | Th 105 a |
| 库存                                    | ×            | Dit         |           |                    |             | ·11(s) (③ 根:5 | 5(E)           |               |            |        |             | □ 添加#          | 7歳(12) 💮 美田     | с) <b>Г</b> | */106 *  |
| 采购                                    | ¥            |             |           |                    | -           |               |                |               |            |        |             |                |                 |             | 1212世    |
| 销售                                    | ×            | 将列          | 标题拉到此处]   | 实现分组               |             |               |                |               |            |        |             |                |                 |             | NOTEPAD  |
| 生产                                    | ×            | <b>1</b>    | LoginUser | Σ += Password Σ += | Role        | Σ-42 Xon.e    | ΔbA == 2       | r Σ-ω Kn      | ail Σ+¤    | Tel 24 | e PVD       | Σ == DingtalkI | D Σ 40 WeixinID | <b>B</b>    |          |
| 基础                                    | ÷            | <b>3</b> -0 | JUZET     | System.Byte[]      | EXPERT2     | JUZEY         |                | 641554        | 367@qq.com |        | USERCHANGED |                |                 |             |          |
| 成本                                    | ÷            | -           | PJOZEY    |                    | LINKFROJECT | [             |                | 002.040       | 10.024.000 |        | PJOZET      |                |                 |             |          |
| 财务                                    | ¥            |             |           |                    |             |               |                |               |            |        |             |                |                 |             |          |
| SAGEBJ                                | ×            |             |           |                    |             |               |                |               |            |        |             |                |                 | -           |          |
| 测试模型                                  | ¥            |             |           |                    |             |               |                |               |            |        |             |                |                 | (a)         |          |
| 设备管理                                  | ×            |             |           |                    |             |               |                |               | 界面         | 上有3行   | 数据          |                |                 |             |          |
| 采购                                    | ¥            |             |           |                    |             |               |                |               |            |        |             |                |                 | ۲           |          |
| 监控平台                                  | ¥            |             |           |                    |             |               |                |               |            |        |             |                |                 |             |          |
| 数据导入                                  | ¥            |             |           |                    |             |               |                |               |            |        |             |                |                 |             |          |
| 销售管理                                  | ¥            |             |           |                    |             |               |                |               |            |        |             |                |                 |             |          |
| 工作流                                   | ¥            |             |           |                    |             |               |                |               |            |        |             |                |                 |             |          |
| 项目管理                                  | ¥            |             |           |                    |             |               |                |               |            |        |             |                |                 |             |          |
| 系统设置                                  | ÷            |             |           |                    |             |               |                |               |            |        |             |                |                 |             |          |
| 系统功能                                  | ¥            |             |           |                    |             |               |                |               |            |        |             |                |                 |             |          |
| TEAMTEST                              | â            |             |           |                    |             |               |                |               |            |        |             |                |                 |             |          |
| EXCEL练习                               | )            |             |           |                    |             |               |                |               |            |        |             |                |                 |             | 打开(0)    |
| ☑ 采购请求                                |              |             |           |                    |             |               |                |               |            |        |             |                | •               |             |          |
| · · · · · · · · · · · · · · · · · · · |              | -           |           | 执行组                | 8束: 121处理.  | -             | -              |               |            |        |             |                |                 | -           | 11:30 —  |
| E 24                                  | <b>生这里输入</b> | 你要搜索        | 的内容       | C                  |             | × e           | <b>x</b>       | × 😓 🕻         | 3 🔇        | 2      |             |                | ^               | × 🚱 😒       |          |

● 在 121 模型激活—LINKSHOWPROCESS

http://www.linkbi.com.cn

| 💋 救保模型管理                       |               |                |                 |                                          |                                                     |                                                                                                    |                           |             |                   |       |                | - a ×                                                                                                    |
|--------------------------------|---------------|----------------|-----------------|------------------------------------------|-----------------------------------------------------|----------------------------------------------------------------------------------------------------|---------------------------|-------------|-------------------|-------|----------------|----------------------------------------------------------------------------------------------------|
| 数据模型                           |               |                |                 |                                          |                                                     |                                                                                                    |                           |             |                   | 9     | 直调条件           |                                                                                                    |
| 数据模型一附加模型                      |               | •              | 查询(S)           | 模型(Z)                                    |                                                     |                                                                                                    |                           |             | ,添加收藏(F)          | 美词(C) | 参数名称<br>2 模型类别 | - 参数組 -<br>TEST001101                                                                                                    |
| -10 To Line BE 40 TO LAR M     | 4 TT 10 () (D | -              | 👩 附加模型: 词       | 用:0; 同步:1-10; 自动前                        | 置:11-20; 手动前置:21-30,                                | /121-130;自动后置:31-40;                                                                                                    | 师动后置:41-50/141-150;       |             | - 🗆 ×             |       |                |                                                                                                    |
| 特列标题控制此处                       | 0天现77组        |                | 模型设计            |                                          |                                                     |                                                                                                    |                           |             | 功能区               |       |                |                                                                                                    |
| ₩ 復型代码                         | Σ = 戦序号       | 王 夜型五          | 模型代码            | TEST00110X                               | 「 順序号                                               | 121 🔍 附加模型(                                                                                                    | A) 🗌 系統模型                 | 款視挖掘设置(D)   | 关闭(Z)             | 教值1   |                |                                                                                                    |
| 4 TEST00110X                   | 0             | HOTEPAD        | 模型描述            | 121处理                                    |                                                     |                                                                                                    | 访问代码(FUS*)                |             | 取消(X)             |       |                |                                                                                                    |
| ▶ 40 TEST00110X                | 121           | 121处理          | 图标文件            | #LINKRES#49                              |                                                     |                                                                                                    | ··· #/#/5/2/#             |             | (2. tr ( c )      | -     |                |                                                                                                    |
| In TESTOOIIOX<br>IN TESTOOIIOX | 141           | 141 处理<br>保存文件 | Huzan           | 「基本時期」 记录 協構                             | · · · · · · · · · · · · · · · · · · ·               | 服外理 冯康(远) 来松(远)                                                                                                    | (編輯()病) 添加()病) 無数()病)     | 周末(15) 打印積板 | 1817 (37          |       |                |                                                                                                    |
| 4 TESTOO110X                   | 502           | 有参数附           |                 |                                          |                                                     | ALC: NOTE THE PARTY OF THE PARTY OF THE PART | THE CONTRACTOR CONTRACTOR | A STATEMENT | 册([余(D)           | n n   |                |                                                                                                    |
|                                |               |                |                 | -KLINESHOWACTION<br>UPDATE STSUSER SET B | MAIL=' jozey. zeng@sages                            | oft.on' WHERE LOGINUSER='                                                                                                    | PJOZEY'                   |             | 新建(N)             |       |                |                                                                                                    |
|                                |               |                |                 |                                          | IT ADD1 = 0, ADD2 = 18 9<br>IL FROM SYSUSER WHERE I | WHERE ID = 418 ;<br>LOGINUSER like '%jozey%'                                                                                                    |                           |             | (C) (E)           | 5     |                |                                                                                                    |
|                                |               |                |                 |                                          |                                                     |                                                                                                    |                           |             | 4760 (2)          |       |                |                                                                                                    |
|                                |               |                |                 |                                          |                                                     |                                                                                                    |                           |             | 4160/17           |       | 百多功能           |                                                                                                    |
|                                |               |                |                 |                                          |                                                     |                                                                                                    |                           |             |                   |       |                |                                                                                                    |
|                                |               |                |                 |                                          |                                                     |                                                                                                    |                           |             |                   |       | 12             | ā盂处理(f)                                                                                                    |
|                                |               |                |                 |                                          |                                                     |                                                                                                    |                           |             |                   |       | 0 2            | 昌憲处理(0)                                                                                                    |
|                                |               |                |                 |                                          |                                                     |                                                                                                    |                           |             |                   |       | 1              | 7)結過用(c)                                                                                                    |
|                                |               |                |                 |                                          |                                                     |                                                                                                    |                           | ~           |                   |       | -              |                                                                                                    |
|                                |               |                | 返回列             | 0 0 0 0                                  | 0 保存键值                                              | ☑ 使用                                                                                                    | 動 例图选择(I)                 | ~           | 100.00.00.00.00.0 |       | - 1            | A 建料完全型 (10)                                                                                                    |
|                                |               |                | 參救定义            |                                          |                                                     |                                                                                                    |                           |             | 语言设置(L)           |       | <b>m</b> 1     | 真型 <u>例</u> 试(T)                                                                                                    |
|                                |               |                | II ID           | E = 参数名称                                 | Σ == 参数类型                                           | エロ 参数模型 エロ                                                                                                    | 参数默认值 Σ = 参               | 教公式 2 4     | 格式设置(F)           |       |                |                                                                                                    |
|                                |               |                | *               |                                          |                                                     |                                                                                                    |                           | 10          | 分析设置(A)           |       |                |                                                                                                    |
|                                |               |                | ► ci 01         |                                          |                                                     |                                                                                                    |                           | 15          | 参数列表(L)           | 1     |                |                                                                                                    |
|                                |               |                | -0 02           |                                          |                                                     |                                                                                                    |                           |             | (西田)(26)(T)       |       |                |                                                                                                    |
|                                |               |                | 40 04           |                                          |                                                     |                                                                                                    |                           |             | DR SECONDA CHI    |       |                |                                                                                                    |
|                                |               |                | 4a 05           |                                          |                                                     |                                                                                                    |                           | 6           | 导入(I)             |       |                |                                                                                                    |
|                                |               |                | <b>4</b> 06     |                                          |                                                     |                                                                                                    |                           |             | 导出(E)             |       |                |                                                                                                    |
|                                |               |                | -a 07           |                                          |                                                     |                                                                                                    |                           | • 1         | 6                 |       |                | 查视分析(V)                                                                                                    |
|                                |               |                | TIP: SX38 D0817 | 1                                        |                                                     |                                                                                                    |                           |             |                   |       | -              | (T#F(0))                                                                                                    |
|                                |               |                |                 |                                          |                                                     |                                                                                                    |                           |             |                   |       | _              | And a local division of the local division of the local division o |
|                                |               | 1              |                 |                                          |                                                     |                                                                                                    |                           |             |                   |       |                |                                                                                                    |
|                                |               | 5 记录已加载        | (0.3587344s)    |                                          |                                                     |                                                                                                    |                           |             | _                 |       |                | 12-24                                                                                                    |
| 日の磁                            | 这里输入你要把       | 要索的内容          |                 | O İİ                                     | × e 📃                                               | <u>× Ø</u>                                                                                                    | <u> </u>                  |             |                   | ^ 🚱 🔇 | 1 & 中          | 2020/6/10                                                                                                    |

执行结果:当点击附加 121 按钮时,进度条变成由"0/3"向"3/3"过渡(由于查询界面有三行数据,所以进度条最大值为3)

| ≡ tot                                         | تالہ  | ink xade       | MO/赛捷软件(         | 上海) 有限公     | 、司 [UNKV7@ | 947.96.137.47\X3\ | /655Q <b>L,1433</b> Lice | nseOK]     |             | ٩             | JOZEY < JOZEY  |               |                                           | ×  |
|-----------------------------------------------|-------|----------------|------------------|-------------|------------|-------------------|--------------------------|------------|-------------|---------------|----------------|---------------|-------------------------------------------|----|
| 销售                                            | *     | NIME TEAMTEST/ | 采购请求 ×           |             |            |                   |                          |            |             |               |                | 9 <b>2</b> 51 |                                           |    |
| 生产                                            | ×     | 测试             |                  | 👻 🔍 宣词()    | ) 使型       | E)                |                          |            |             | jatā:         | (第) 美祖         | (c)           | 121处理                                     |    |
| 基础                                            | ×     | 请利标题拉别社协       | 定物计组             |             |            |                   |                          |            |             | -             |                | 6 0           |                                           |    |
| 成本                                            | *     | E LoginUser    | ∑ = Password ∑ = | Rele        | a None     | I = Addr          | ∑⇔ Essil                 | I = Tel    | Z 40 1973   | I = DingtalkI | D L = VeixialD |               | NOTEPAD                                   |    |
| 财务                                            | ¥     |                | System Byte[]    | RXP ERT2    | TOZAN      | Task Running      |                          |            | IN RCHANGED |               |                |               |                                           |    |
| SAGEBJ                                        | ¥     | 42 JOZETEE     |                  | EXPERI      | JOZETEE    |                   |                          |            | JOZEVEE     |               |                |               |                                           |    |
| 测试模型                                          | ¥     | -a PJOZET      |                  | LINEPROJECT |            |                   |                          |            | PJOZET      |               |                | -             |                                           |    |
| 设备管理                                          | ¥     |                |                  |             |            |                   |                          |            |             |               |                |               |                                           |    |
| 采购                                            | ¥     |                |                  |             |            |                   |                          |            |             |               |                |               |                                           |    |
| 监控平台                                          | ×     |                |                  |             |            | 20 -              |                          | - 50       |             |               |                |               |                                           |    |
| <b>数据导入</b>                                   | 8     |                |                  |             |            | -                 | Processing               |            |             |               |                |               |                                           |    |
| 销售管理                                          | ¥     |                |                  |             |            |                   |                          |            |             |               |                |               |                                           |    |
| 工作流                                           | ٤.    |                |                  |             |            |                   | 100000                   |            |             |               |                |               |                                           |    |
| 项目管理                                          | ۲     |                |                  |             |            |                   | -                        |            |             |               |                |               |                                           |    |
| 系统设置                                          | ¥     |                |                  |             |            |                   | 0/3                      |            |             |               |                |               |                                           |    |
| 系线功能                                          | *     |                |                  |             |            |                   |                          |            |             |               |                |               |                                           |    |
| TEAMTEST                                      | *     |                |                  |             |            |                   |                          |            |             |               |                |               |                                           |    |
| <ul> <li>✓ EICEL练习</li> <li>✓ 采购请求</li> </ul> | - 1   | L.             |                  |             |            |                   |                          |            |             |               |                |               |                                           |    |
| 🖸 采购订单                                        |       |                |                  |             |            |                   |                          |            |             |               |                |               | 透视分析(V)                                   |    |
| ☑ 采购需求明细 ☑ 附加種型結网                             | 1     |                |                  |             |            |                   |                          |            |             |               |                |               | (結共位)                                     |    |
| ☑ 基本模型练习                                      |       | 4              |                  |             |            |                   |                          |            |             |               |                |               |                                           |    |
| ◎ 项目练手功能                                      | ·模型   |                | 正在3              | 1行: 121处理.  |            |                   |                          |            |             |               |                |               |                                           |    |
| 日の在送                                          | 主主输入的 | <b>要搜索的内容</b>  | 0                |             | I e I      | 🗐 🤸 💋             | 0                        | 1 <b>*</b> |             |               |                | × 🖪 😌 d       | ∮ 英 <sup>13:25</sup> <sub>2020/6/10</sub> | Ę. |

### 2.4 附加模型多行数据处理—LINKMULTIROWS

● 如图,使用附加模型处理多行数据方式给符合条件的用户发送邮件时,在附加查询模块 上方加上--LINKMULTIROWS

http://www.linkbi.com.cn

| 💋 救保模型管理        |       |           |                                             |                        |                                                                                                    |                   |                        |                                        |                 |                    |            | -                                                       | - a ×                            |
|-----------------|-------|-----------|---------------------------------------------|------------------------|----------------------------------------------------------------------------------------------------|-------------------|------------------------|----------------------------------------|-----------------|--------------------|------------|---------------------------------------------------------|----------------------------------|
| 数据模型-附加模型       | 12    |           | 查慮(S)                                       | 模 <u>型</u> (z)         |                                                                                                    |                   |                        |                                        |                 | 添加收藏(F)            | ₽<br>关闭(c) | <ul> <li>一回条件</li> <li>参数名称</li> <li>ケノ 模型共列</li> </ul> | の<br>の<br>参数値<br>で<br>TEST00110X |
| 将列标题拉到此)        | 处实现分组 |           | <ul> <li>2 附加模型: 词</li> <li>模型设计</li> </ul> | 用:0; 同步:1-10; 自动前置:    | 11-20; 手动前置:21-30/1                                                                                             | 121-130; 自动后置:3   | 11-40; 手动后置:41-50/     | 141-150;                               |                 | - ロ ×              |            |                                                         |                                  |
| 1 模型代码          | Σ= 順序 | 号 王 一 枝型道 | 模型化码                                        | TEST00110X             | 16年8                                                                                                    | 21 3 811          | 加模型(A)                 | □系統模型 :                                | ·楊技振设書(D)       | 关闭(g)              | 數值1        |                                                         |                                  |
| da TEST00110X   | 0     | NOTEPAD   | 構用編述                                        | 21公社里                  |                                                                                                    |                   |                        | 5/0/PE3(FIN+)                          |                 | Re(d)(x)           | 100        |                                                         |                                  |
| ▶ 40 TEST00110X | 21    | 21处理      | 原転文性                                        | #LINKRES#69            |                                                                                                    |                   |                        | atraatre                               |                 | 40.41(n)           | -          |                                                         |                                  |
| I TESTOOLOX     | 141   | 141处理     | MINAH                                       | 甘大清州 记录说描 3            | 1022年 10422年 長振                                                                                                 |                   | 格()(広) (田橋())に) 活力     | ()()()()()()()()()()()()()()()()()()() | ALERIDATE / 2T  | 1817(3)            |            |                                                         |                                  |
| 4 TESTOOI10X    | 502   | 有参数附      |                                             | -LINESHOWPEOCESS       | 1999 - 1999 - 1999 - 1999 - 1999 - 1999 - 1999 - 1999 - 1999 - 1999 - 1999 - 1999 - 1999 - 1999 - 1999 - 1999 - | DURE PROCESS AND  | TE CODY SHEEP CODY SHO | Long) Bolli (ne) Partici               | 101 310010010 N | <b>股(()</b> ())    |            |                                                         |                                  |
|                 |       |           |                                             | SELECT EMAIL AS MAIL F | ROM SYSUSER WHERE LOGI                                                                                          | NUSER LIKE 'NJOZE | EY 8'                  |                                        |                 | 新建(s)              | 25         |                                                         |                                  |
|                 |       |           |                                             |                        |                                                                                                    |                   |                        |                                        |                 | (C)                |            |                                                         |                                  |
|                 |       |           |                                             |                        |                                                                                                    |                   |                        |                                        |                 | #TED(P)            |            |                                                         |                                  |
|                 |       |           |                                             |                        |                                                                                                    |                   |                        |                                        |                 | 3300/07/           |            | 百合功能                                                    |                                  |
|                 |       |           |                                             |                        |                                                                                                    |                   |                        |                                        |                 |                    |            |                                                         |                                  |
|                 |       |           |                                             |                        |                                                                                                    |                   |                        |                                        |                 |                    | -          | 12 1                                                    | 4面处理(P)                          |
|                 |       |           |                                             |                        |                                                                                                    |                   |                        |                                        |                 |                    |            | O J                                                     | 高面处理(0)                          |
|                 |       |           |                                             |                        |                                                                                                    |                   |                        |                                        |                 |                    |            | a 18                                                    | 7話词用(の)                          |
|                 |       |           | 返回列                                         |                        | 保存键值                                                                                                    |                   | ] 使用鬱數 例               | 图选择(I)                                 | ~               |                    |            | - 6                                                     | ₹型検验(00)                         |
|                 |       |           | 参救定义                                        |                        |                                                                                                    |                   |                        |                                        |                 | 语言设置(L)            |            | -                                                       | 复 <u>型</u> 级航式(T)                |
|                 |       |           | II ID                                       | Σ= 参数名称                | Σ a 参数类型                                                                                                    | Σ = 参数模型          | Σ = 参数默认值              | 1 参数公式                                 | E               | 格式设置(₹)            |            |                                                         |                                  |
|                 |       |           | *                                           |                        |                                                                                                    |                   |                        |                                        |                 | 分析设置(A)            |            |                                                         |                                  |
|                 |       |           | ► c0 01                                     |                        |                                                                                                    |                   |                        |                                        | 1               | 参数列表(L)            |            |                                                         |                                  |
|                 |       |           | + 02<br>= 03                                |                        |                                                                                                    |                   |                        |                                        |                 | diff minif of (m)  |            |                                                         |                                  |
|                 |       |           | 4 04                                        |                        |                                                                                                    |                   |                        |                                        |                 | 194,522,00114, 117 |            |                                                         |                                  |
|                 |       |           | 40 OS                                       |                        |                                                                                                    |                   |                        |                                        |                 | 导入(I)              |            |                                                         |                                  |
|                 |       |           | <b>4</b> 06                                 |                        |                                                                                                    |                   |                        |                                        |                 | 导出(E)              |            |                                                         |                                  |
|                 |       |           | a 07                                        |                        |                                                                                                    |                   |                        |                                        | * B             | 1                  |            |                                                         | 監视分析(V)                          |
|                 |       |           | 100 acat (20012)                            |                        |                                                                                                    |                   |                        |                                        |                 |                    | ±1         |                                                         | T#(0)                            |
| 4               |       |           |                                             |                        |                                                                                                    |                   |                        |                                        |                 |                    |            |                                                         |                                  |
|                 |       | 5 记录已加载   | (0.7768434s)                                |                        |                                                                                                    |                   |                        |                                        |                 |                    |            |                                                         |                                  |
| 日夕街             | 这里输入你 | 要搜索的内容    |                                             | o e 🗴                  | e 🛤                                                                                                    | 🍢 🙆 🕴             | 🧧 🦛 🗠                  | Ø                                      |                 |                    | ^ 🛐 🔇      | 🤊 🖉 中                                                   | 13:39<br>2020/6/10 📮             |

 执行结果:当点击附加 21 按钮时,进度条变成由 "0/3"向 "3/3" 过渡(由于附加多行 查询代码执行有三行数据,所以进度条最大值为3)

| = 1666            | -111      |                      | EMO/赛捷软件         | (上海) 有限           | 公司 [UNKV7@ | 47.96.137.47\X3\ | /655QL,1433 Licer | iseOK]   |                          | م            | JOZEY < JOZ | ΖEY>     |      | 88      |
|-------------------|-----------|----------------------|------------------|-------------------|------------|------------------|-------------------|----------|--------------------------|--------------|-------------|----------|------|---------|
| 销售                | 8         | NUME TEAMTEST        | 《采购请求 ×          |                   |            |                  |                   |          |                          |              |             |          |      |         |
| 生产                | *         | Mit                  |                  | ▼ Q 查询            | (s) 💽 模型(  | E)               |                   |          |                          | intā:        | 改職(7)       | 关闭(c)    | 0    | 21处理    |
| 基础                | ×         | 12 YO M READING ADDR |                  |                   |            |                  |                   |          |                          |              |             | 15       | G.   |         |
| 成本                | *         | H Miles and Los      | Y as Payment Y a | Bala              | To: Inc    | T an Addr        | T dr Famil        | T er Tel | 2.4 20                   | T a Binstalk | D Ta Tairi  |          | 4    |         |
| 财务                | ×         | *                    |                  |                   |            |                  |                   |          |                          |              |             | 6        | _    |         |
| SAGEBJ            | ¥         | + JOZET              | System.Byte[]    | EXPERT2<br>EXPERT | JOZEYEE    | Task Running     |                   | *        | USE RCHANGED<br>JUZ EVEE |              |             |          |      |         |
| 测试模型              | ×         | 42 FJOZET            |                  | LINEPROJECT       |            |                  |                   |          | PJOZEY                   |              |             |          |      |         |
| 设备管理              | ¥         |                      |                  |                   |            |                  |                   |          |                          |              |             |          |      |         |
| 采购                | ¥         |                      |                  |                   |            |                  |                   |          |                          |              |             | -        |      |         |
| 监控平台              | *         |                      |                  |                   |            | 20               |                   | - 80     |                          |              |             | <u>e</u> |      |         |
| 数据导入              | 8         |                      |                  |                   |            |                  | 1                 |          |                          |              |             |          |      |         |
| 销售管理              | ×         |                      |                  |                   |            |                  | TUCCESSING        |          |                          |              |             | ۲        |      |         |
| 工作液               | ×         |                      |                  |                   |            | •                | 00000             | -//      |                          |              |             |          |      |         |
| 项目管理              | *         |                      |                  |                   |            |                  |                   |          |                          |              |             |          |      |         |
| 系统沿管              |           |                      |                  |                   |            |                  | 0.12              |          |                          |              |             |          |      |         |
| 系统功能              |           |                      |                  |                   |            |                  | 073               |          |                          |              |             |          |      |         |
| TEAMTEST          |           |                      |                  |                   |            |                  |                   |          |                          |              |             |          |      |         |
|                   |           |                      |                  |                   |            |                  |                   |          |                          |              |             |          |      |         |
| ☑ 采购请求            | 12        |                      |                  |                   |            |                  |                   |          |                          |              |             |          |      |         |
| 2 采购订单            |           |                      |                  |                   |            |                  |                   |          |                          |              |             |          |      | 透视分析(V) |
| ☑ 米购福求明细 ☑ 附加積型除う |           |                      |                  |                   |            |                  |                   |          |                          |              |             |          |      |         |
| □ 基本模型练习          |           |                      |                  |                   |            |                  |                   |          |                          |              |             |          |      |         |
| 🧕 项目练手功能模         | ₫.        |                      | 处理               | 多条记录              |            |                  |                   |          |                          |              |             |          |      |         |
| 0 trite           | TAL & COL | ######00icbisz       |                  | HI I              |            |                  |                   |          |                          |              |             | A [3]    | 0.61 | 13:40   |

## 2.5 Excel 数据导入多行数据

● 如图,在"添加记录"模块上添加—LINKSHOWPROCESS

http://www.linkbi.com.cn

| 2 数据模型管理                                                 |                                                                                                 |                 | – a ×                                                           |
|----------------------------------------------------------|-------------------------------------------------------------------------------------------------|-----------------|-----------------------------------------------------------------|
| 数据模型                                                     |                                                                                                 |                 | 9 查调条件 9<br>参数名称 = 参数值 =                                        |
| 数据模型-附加模型                                                |                                                                                                 | 》添加收藏(F) 关闭(C)  | 19 模型共列 TEST00110X                                              |
| 将列标题拉到此处实现分组                                             | ▲ 財助機型: 規則(6; 同步:1-10; 員均前置:11-20; 手助前置:21-30/121-130; 目均局置:31-40; 手动局置:41-50/141-150;<br>(用約計) | - U X 1         |                                                                 |
| 田 被型代码 I = 順序号 I = 使型指                                   | (第年(中央 TPST001102 ) 16(2 41 ) 対対は限約(A) ■ 系体構用 参加対対応決定(A)                                        | ★日(2)           |                                                                 |
|                                                          |                                                                                                 | Brille(X)       |                                                                 |
| 40 TESTO0110X 21 多行数撮                                    | 图标文件 #1_1W3285#55 ···· 数据连接                                                                     | 保存(S)           |                                                                 |
| 4) TEST001101 501 保存文件                                   | 基本模型 记录编辑 远加记录 翻条记录 数据处理 列表(86) 表格(86) 编辑(86) 添加(86) 善数(86) 图表(75) 打印模板 💽                       |                 |                                                                 |
| 40 TEST00110X 502 有参数附;<br>40 TEST00110X21X 302 21 PROCE | -LINISHWAPPOCESS<br>-INSERT INTO () VALUES ()                                                   | 册(注(D)          |                                                                 |
|                                                          |                                                                                                 | 加速(8)           |                                                                 |
|                                                          |                                                                                                 | 2回(0)           |                                                                 |
|                                                          |                                                                                                 | Alch(L)         | ■ 更多功能 9                                                        |
|                                                          |                                                                                                 | 1               | •                                                               |
|                                                          |                                                                                                 |                 |                                                                 |
|                                                          |                                                                                                 |                 | This are con                                                    |
|                                                          | v                                                                                               |                 | C                                                               |
|                                                          | 近回列 0 0 0 0 保存確值                                                                                | 不会の思い           | · 模型校验(00)                                                      |
|                                                          | 2.教定义                                                                                           |                 | · 模型班式(T)                                                       |
|                                                          | ■ ID Ia 参数名称 Ia 参数类型 Ia 参数模型 Ia 参数模型 Ia 参数数认值 Ia 参数公式 Ia /                                      | THE EVENT (P)   |                                                                 |
|                                                          | • • • • • • • • • • • • • • • • • • •                                                           | 77 17 12 (二 (A) |                                                                 |
|                                                          | 40 C2                                                                                           | 15 #1(9)2((L)   |                                                                 |
|                                                          | 4 04                                                                                            | 19 SECONDEXEM   |                                                                 |
|                                                          | 4 05                                                                                            | ₩<br>→ (I)      |                                                                 |
|                                                          | a 07                                                                                            | 等出(E)           | 1000 液加公拆(v)                                                    |
|                                                          | Tipx 记录已加载I                                                                                     | .1              |                                                                 |
|                                                          |                                                                                                 |                 | 打开(0)                                                           |
| 4                                                        | (A 3800313.)                                                                                    |                 |                                                                 |
|                                                          |                                                                                                 |                 | 10:11                                                           |
|                                                          | O B M C D X M S C M Z                                                                           | ~ 0             | <sup>3</sup> ♥ <sup>4</sup> <sup>1</sup> 2020/6/10 <sup>■</sup> |

● 点击附加模型 41 "读取 EXCEL 表格数据",则进度条由 "0/14" 开始向 "14/14" 过渡 (导 入文件有 14 行数据)

| ≡ total                                                                                                    | にた。 x3DEMO/赛睫软件               | (上海)有限公司 [UNKV7@  | 947.96.137.47\X3V65SQL,1433 LicenseOK] | ې JOZEY <jozey< th=""><th>- &amp; ×</th></jozey<> | - & ×           |
|----------------------------------------------------------------------------------------------------|-------------------------------|-------------------|----------------------------------------|---------------------------------------------------|-----------------|
| SAGEBJ ¥                                                                                                    | ★ MME TEAMTEST/采购请求 ★<br>款据模型 |                   |                                        |                                                   | 4 更多功能          |
| 测试模型 >                                                                                                    | Mit                           | ▼ Q 查询(S) ( 值型(   | (z)                                    | 添加收藏(*) 关闭(                                       | c) 多行数据处理       |
| 设备管理 =                                                                                                    | 接利标题拉别的协定现分组                  |                   |                                        |                                                   | 🔂 🔘 读取EXCEL表指数据 |
| 采购 *                                                                                                    | LoginUser I = Password I      | ω Role Σω Nume    | Σ = Addr Σ = Essil Σ = Tel             | L + PD L + DingtalkID L + VeizialD                | NOTEPAD         |
| 监控平台 *                                                                                                    | X II III System Byte          | EXPERT2 JOZEY     | Task Running                           | III III                                           |                 |
| 数据导入 类                                                                                                    | 42 JOZETEE                    | EXPERT JOZETEE    |                                        | JOZ KYEE                                          |                 |
| 销售管理 *                                                                                                    | 42 FJOZET                     | LINEFEDJECT       | 40 . 60                                | FJOZET                                            | -               |
| 工作流 *                                                                                                    |                               |                   |                                        |                                                   |                 |
| 项目管理 *                                                                                                    |                               |                   |                                        |                                                   |                 |
| 系统设置 =                                                                                                    |                               |                   | 20 - 80                                |                                                   |                 |
| 系统功能 =                                                                                                    |                               |                   | - Processing                           |                                                   |                 |
| TEAMTEST #                                                                                                    |                               |                   | 1 00000 -                              |                                                   |                 |
|                                                                                                    |                               |                   | ENBRIAN                                |                                                   |                 |
| 2 采购订单                                                                                                    |                               |                   |                                        |                                                   |                 |
| ☑ 系购需求明细 ☑ 新购需求明细                                                                                                    |                               |                   | 3 / 14                                 |                                                   |                 |
| ☑ 基本模型练习                                                                                                    |                               |                   |                                        |                                                   |                 |
| ☑ 项目练手功能模型 ☑ 参数设置                                                                                                    |                               |                   |                                        |                                                   |                 |
| ☑ 专家功能                                                                                                    |                               |                   |                                        |                                                   |                 |
| ☑ 数据挖掘测试 ☑ 数据控入导出                                                                                                    |                               |                   |                                        |                                                   | 透视分析(V)         |
| ATP列选择权限控制                                                                                                    |                               |                   |                                        |                                                   | 打井仏〉            |
| ☑ Liz的期间<br>□ 百席Leharts四表                                                                                                    |                               |                   |                                        | ,                                                 |                 |
| and the second second s | - Et                          | E执行: 读取EXCEL表格数据. |                                        |                                                   | 10.13           |
| 日 の 在这里输入(                                                                                                    | 你要搜索的内容                       | o 🗄 💶 🤤 🛛         | = 🔆 🐖 🧏 🝊 🧔 💆                          | se                                                | 國 ♥ 伊 10:13 ■   |

## 3 附加模型 302 激活

适用操作:查询、附加模型 121、附加模型 141、附加模型执行多条数据(LINKMULTIROWS)、 Excel 导入多行数据

使用规则: 附加模型 302 与以下内容搭配使用:

- ▶ 关键字--LINKSHOWPROCESS:动作完成之后,完成信息提示之前显示进度,本文示例以 该关键字为主介绍
- ▶ 关键字—LINKSHOWACTION: 按钮所有动作完成之后,信息提示之后显示进度。用法与 —LINKSHOWPROCESS 一样,只是进度条出现的顺序不同
- ▶ 关键字 PROCESSVALUE: 当前进度数
- ▶ 关键字 PROCESSMAXVALUE: 进度最大值
- ▶ H5BATHQTY: H5 批次记录数,每隔一秒处理的记录数,不填系统默认为 10。位置如下 图
- ▶ 参数 (H5): 可填写执行相关按钮时的提示信息

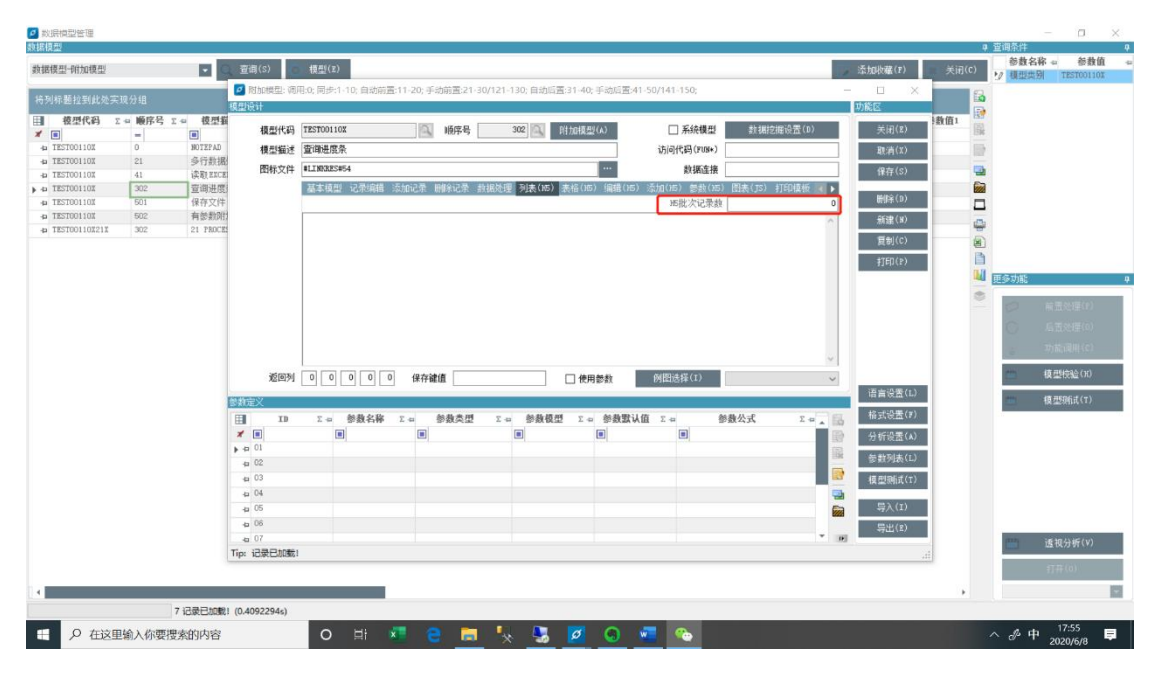

### 3.1 查询

● 如图,在查询代码上加—LINKSHOWPROCESS

#### http://www.linkbi.com.cn

| - tetallial                                    |                      |                                                                                                    |                                       | - ð ×                   |
|------------------------------------------------|----------------------|----------------------------------------------------------------------------------------------------|---------------------------------------|-------------------------|
|                                                | < X3DEMO/赛捷轮         | 件 (上海) 有限公司 [LINKV7@47.96.137.47\X3V65SQL1433 LicenseOK]                                                                                                    |                                       | :Y> 🔠                   |
| SAGEBJ × 数据模                                   | TEATCASE (1997) A    | e <b>s ser</b> a (π. 1759), \$111 sy the series of the maximum of the series of the series | - 0 X                                 | ■ 更多功能                  |
| 测试模型 × 测试                                      | 模型设计                 |                                                                                                    | 功能区关                                  | 闭(C) 条件数据从细             |
| 设备管理 ×                                         | 模型代码                 | 85T001 通 順序号 10 风 附加模型(A) 系统模型 数据挖掘设置(D)                                                                                                    | 关闭(E)                                 |                         |
|                                                | 标題拉到 模型描述            | 抗武 访问代码(FUS*)                                                                                                    | 取消(X)                                 | ROTEPAD                 |
|                                                | LoginUs 四称又件         | □ MARKS #29                                                                                                    | 」 保存(S) ixinI                         |                         |
|                                                | JOZEY                | -LINISHWFEOCESS                                                                                                    | 删除(D)                                 |                         |
| 双描守八 <sup>◆</sup> 42.                          | JUZETE               | ERECT TEER STOTOR FROM AND REAL ROOM STORE REAL                                                                                                    | 新建(8)                                 |                         |
| 销售官理 ×                                         |                      |                                                                                                    | 复制(C)                                 |                         |
| 上作滾 ×                                          |                      |                                                                                                    | \$1p11(b)                             |                         |
| 项目管理 ×                                         |                      |                                                                                                    |                                       | 8                       |
| 系统设置 ×                                         |                      |                                                                                                    |                                       |                         |
| 系统功能 ×                                         |                      |                                                                                                    |                                       |                         |
| TEAMTEST *                                     |                      | v                                                                                                    |                                       |                         |
| Z EXCEL练习                                      | 返回列                  | 0 0 0 0 0 保存键值 □ 使用悲救                                                                                                    | 语言语爱(t)                               |                         |
| <ul> <li>☑ 采购请求</li> <li>☑ Source</li> </ul>   | 參数定义                 |                                                                                                    | 格式设置(1)                               |                         |
| <ul> <li>▶ 無助事</li> <li>▶ 無助需求明細</li> </ul>    | × =                  |                                                                                                    | 分析设置(▲)                               |                         |
| ☑ 附加模型练习                                       | → 40 01              | 查询燃款 字符型                                                                                                    | · · · · · · · · · · · · · · · · · · · |                         |
| <ul> <li>基本模型练习</li> <li>(四日休毛山新靖田)</li> </ul> | -p 02<br>-p 03       |                                                                                                    |                                       |                         |
| <ul> <li>☑ 参数设置</li> </ul>                     | 40 04                |                                                                                                    | Ξλ(T)                                 |                         |
| ❷ 安家功能                                         | 40 06                |                                                                                                    |                                       |                         |
| <ul> <li></li></ul>                            | -a 07<br>Tio: 记录日加美! | · · · · · · · · · · · · · · · · · · ·                                                                                                    |                                       | 透视分析(V)                 |
| ☑ AFP列选择权限控制                                   | The Rescondent       |                                                                                                    | .::                                   | 打开(0)                   |
| D Liz的現代                                       |                      |                                                                                                    |                                       | •                       |
| ▶ HIGLORAT TIGE発                               |                      | 3 记录已加载! (1.6226425s)                                                                                                    |                                       |                         |
| 日 夕 在这里输入你要搜索                                  | 的内容                  | o H 💶 C 📻 🐆 💁 🙋 💿 💶 险                                                                                                    |                                       | へ。水英 <sup>17:23</sup> ■ |

### ● 在查询模型背后添加附加模型 302

| 2 100日日日日日<br>日本1月日2日日日 |                |               |               |                    |                          |                              |                       |               |                 |                                          | 查调条件             |                                        | ŝ  |
|-------------------------|----------------|---------------|---------------|--------------------|--------------------------|------------------------------|-----------------------|---------------|-----------------|------------------------------------------|------------------|----------------------------------------|----|
| 数据模型                    |                |               | 查调(S)         | 模型(Z)              |                          |                              |                       |               | 添加收藏(F)         | 美讯(c)                                    | 参数名称             | - 参数值<br>TESTODIJIOT                   | l  |
|                         | _              |               | 👩 附加模型: 调     | 用:0; 同步:1-10; 自动前  | 置:11-20; 手动前置:21-30      | /121-130;自动后置:31-40;手动       | 加雪雪:41-50/141-150;    |               | - 🗆 🗙           |                                          | 1.1 198346191/01 |                                        | 1  |
|                         |                |               | 模型设计          |                    |                          |                              |                       |               | 功能区             |                                          |                  |                                        |    |
| 目 模型代码 2                | C = 順序号 Σ      | - 枝型道         | 18 01/1-12    | TESTODIIOV         | 1500 1500 12             | 202 D1 bolt 80(A)            | 「毛谷雄田                 | 秋·根位(R)合带(n)  | #i0(7)          | 数值1                                      |                  |                                        |    |
| * 🔳                     | -              |               | 18:221(44)    | 1251001104         | 1055                     | 302 P1/01822(A)              | □ ###C1XG2            | 到朝纪世(01       | ×11/1/2/        | 158                                      |                  |                                        |    |
| 4 TESTOOI 10Z           | 0              | NOTEPAD       | 模型描述          | 查询进度条              |                          |                              | 访问代码(FUS*)            |               | 取消(X)           |                                          |                  |                                        |    |
| -0 TESTOOTION           | 41             | 5917 HILEND   | 图标文件          | #LINKRES#54        |                          |                              | ・<br>数据连接             |               | 保存(S)           |                                          |                  |                                        |    |
| a TESTOOIIOX            | 302            | 音调讲度:         |               | 基本模型 记录编辑          | 添加记录 网络记录 舟              | 銀外理 列志(65) 表格(96) 修          | 議(15) 添加(16) 参数(15) 目 | 8表(TS) 打印模板 🕨 |                 |                                          |                  |                                        |    |
| a TESTOO110X            | 501            | 保存文件          |               | UPDATE LINKTERP SE | A001 = A001 + 1 WHERE    | ED = 418;                    |                       | ~             | 腰((s)           |                                          |                  |                                        |    |
| + TESTOO110X            | 502            | 有参数附加         |               | SELECT ADO1 AS PRO | CESSVALUE, 20 AS PROCESS | MAXVALUE FROM LINETEMP WHERE | IB = 418;             |               | RESP (N)        |                                          |                  |                                        |    |
| TEST00110X21X           | 302            | 21 PROCES     |               |                    |                          |                              |                       |               |                 | -                                        |                  |                                        |    |
|                         |                |               |               |                    |                          |                              |                       |               | 題制(C)           | (8)                                      |                  |                                        |    |
|                         |                |               |               |                    |                          |                              |                       |               | 打印(P)           |                                          |                  |                                        |    |
|                         |                |               |               |                    |                          |                              |                       |               |                 | 1 🛄 r                                    | 更多功能             |                                        |    |
|                         |                |               |               |                    |                          |                              |                       |               |                 |                                          |                  |                                        | 2  |
|                         |                |               |               |                    |                          |                              |                       |               |                 | ~                                        | 0 1              |                                        |    |
|                         |                |               |               |                    |                          |                              |                       |               |                 |                                          | 65               |                                        |    |
|                         |                |               |               |                    |                          |                              |                       |               |                 |                                          | 0                |                                        |    |
|                         |                |               |               |                    |                          |                              |                       |               |                 |                                          | 2 23             |                                        | 1  |
|                         |                |               |               |                    | -                        |                              |                       |               |                 |                                          | -                | 11042300 ( VI)                         | ã  |
|                         |                |               | 返回列           |                    | 0 保存键值                   | □ 使用酸素                       | (回過操(I)               | ~             | -               |                                          |                  | 11111111111111111111111111111111111111 | 4  |
|                         |                | 1             | 影构完义          |                    |                          |                              |                       |               | 语言设置(L)         | 4                                        | 10 (Đ            | 型990f式(T)                              |    |
|                         |                |               | EII TD        | この 新教名称            | Σ.a. 参数本用                | この 新教権型 この 参                 | 教験认作 Σ.a. 参数          | 公式 5 4 1 1    | 格式设置(F)         | 1                                        |                  |                                        | 1  |
|                         |                |               | *             |                    |                          |                              |                       |               | A#30.89743      | í l                                      |                  |                                        |    |
|                         |                |               | a 01          |                    |                          |                              |                       | 60            | 27 91 8LA (W)   | 4                                        |                  |                                        |    |
|                         |                |               | -0 02         |                    |                          |                              |                       | 10            | 参数列表(L)         |                                          |                  |                                        |    |
|                         |                |               | -a 03         |                    |                          |                              |                       |               | 相手物にず(エ)        | i la la la la la la la la la la la la la |                  |                                        |    |
|                         |                |               | -0 04         |                    |                          |                              |                       |               | IN SECONDAY (1) | 4                                        |                  |                                        |    |
|                         |                |               | a 05          |                    |                          |                              |                       | 6             |                 | 1                                        |                  |                                        |    |
|                         |                |               | a 06          |                    |                          |                              |                       |               | Entra (a)       |                                          |                  |                                        |    |
|                         |                |               | an 07         |                    |                          |                              |                       |               | 等出(王)           | 4                                        | -                | 1 m 11 ml 1 m                          | a  |
|                         |                |               | Tior iRBRtnat |                    |                          |                              |                       |               |                 | 6                                        | - 15             | (视分析(V)                                |    |
|                         |                |               |               |                    |                          |                              |                       |               |                 | 111                                      | 1                | T##4012                                | đ. |
|                         |                |               |               |                    |                          |                              |                       |               |                 |                                          |                  | 110397                                 | 1  |
| 4                       |                |               |               |                    |                          |                              |                       |               |                 | +                                        |                  |                                        | A  |
|                         |                | 7 记录已加载!      | (0.4092294s)  |                    |                          |                              |                       |               |                 |                                          |                  |                                        |    |
|                         |                | i mana da com |               | 0 1                |                          |                              |                       |               |                 |                                          | . 11 ch          | 17:49                                  | 1  |
| 一 ノ 住区                  | 出制人你要搜         | 2条时内容         |               | Он                 |                          | * 🚳 🙎 🕚                      |                       |               |                 |                                          | ` <i>Ф</i> Ф     | 2020/6/8                               |    |
|                         | (( <del></del> | <b>-</b> /.   | ` ••          |                    | -1. 11                   | 1/1                          |                       |               |                 |                                          |                  |                                        |    |

● 在"列表 (H5)"模块修改刷新秒数

http://www.linkbi.com.cn

| 🧖 数据模型管理            |          |           |              |                                 |                    |                   |                         |              |            |                   |       |                 | a                     | ×  |
|---------------------|----------|-----------|--------------|---------------------------------|--------------------|-------------------|-------------------------|--------------|------------|-------------------|-------|-----------------|-----------------------|----|
| 数据模型                |          |           |              |                                 |                    |                   |                         |              |            |                   | 4     | 查调条件            |                       | 9  |
| 数据模型                |          | • 9       | 查调(S)        | 模型(Z)                           |                    |                   |                         |              |            | 添加收藏(F)           | 关闭(C) | 参数名称<br>り/ 模型集别 | · 参数值<br>TEST00110X   | -  |
| IN MARKET AN WORK M |          | 1         | 👩 附加模型: 词    | 用:0; 同步:1-10; 自动前置              | 11-20; 手动前置:21-30/ | 121-130; 自动后置:31- | 40; 手动后置:41-50/141-150  | 6            |            | - 🗆 ×             | 8     |                 | and pression of press |    |
| 待为你想拉到此处            | 2天现77组   |           | 模型设计         |                                 |                    |                   |                         |              |            | 功能区               |       |                 |                       |    |
| ■ 模型代码              | Σ= 順序号 Σ | ◎ 枝型指     | 模型代码         | TEST00110X                      | 回 順序号              | 502 A 8110        | [[型(A) □ 系              | を模型 計測       | 挖掘设责(D)    | 关闭(Z)             | ·數值1  |                 |                       |    |
| 4 TEST00110X        | 0        | NOTEPAD   | 18 - 142.54  | an de Abrill Fordit Artistic of | 101-3              |                   | 10/2/201                | (1004)       |            | Decisi / w)       |       |                 |                       |    |
| 4 TESTOOIIOX        | 21       | 多行数据      |              |                                 |                    |                   | 0,1-1114-5              |              |            | 40.01147          |       |                 |                       |    |
| I TESTO0110X        | 41       | 读取EXCE    | 四桥又开         | *LLINALS#07                     |                    |                   |                         | 编建接 山柏田      |            | 保存(S)             | -     |                 |                       |    |
| D TESTOOI10X        | 302      | 空間进度      |              | 基本視型 记录明语 2                     | 如此录 删除记录 放装        | 800理 列表(N5) 表格    | (16) 編輯(15) 漆加(15)      | 時数(35) 回表(JS | ) 打印模板 💽 🕨 | <b>新住</b> 宅(3)    |       |                 |                       |    |
| + - TEST00110X      | 502      | 有後數附      |              |                                 |                    |                   | 16頃3                    | (ICH RE      | 2          | 2520 ( w)         |       |                 |                       |    |
| + TEST00110X21X     | 302      | 21 PROCES |              |                                 |                    |                   |                         |              |            | and (a)           | -     |                 |                       |    |
|                     |          |           |              |                                 |                    |                   |                         |              |            | 复制(C)             | (1)   |                 |                       |    |
|                     |          |           |              |                                 |                    |                   |                         |              |            | 打印(P)             |       |                 |                       |    |
|                     |          |           |              |                                 |                    |                   |                         |              |            |                   | -     | 更多功能            |                       | 9  |
|                     |          |           |              |                                 |                    |                   |                         |              |            |                   | ۲     | 0               | a == 8455 ( p )       |    |
|                     |          |           |              |                                 |                    |                   |                         |              |            |                   |       |                 |                       |    |
|                     |          |           |              |                                 |                    |                   |                         |              |            |                   |       | 0.1             |                       |    |
|                     |          |           |              |                                 |                    |                   |                         |              | 1.00       |                   |       | 1               |                       |    |
|                     |          |           | astranol     |                                 | (n+-++)#/#         |                   | Augusta and Augusta and | *)           | *          |                   |       |                 | 1 (11)                |    |
|                     |          |           | 1212171      |                                 | 1#171#18           | M1                | 史用参数 内国选择               | 17           | ~          | 语言语要(t)           |       |                 |                       |    |
|                     |          | 1         | 影教定义         |                                 |                    |                   |                         |              |            |                   |       |                 | 【型Mit(T)              |    |
|                     |          |           | ID ID        | ∑ = 参数名称                        | Σ -a 参数类型          | ∑→ 参数模型 3         | □ 参数默认值 Σ ==            | 参数公式         | Σ - α 🔺    | 格式设置(F)           |       |                 |                       |    |
|                     |          |           | *            |                                 |                    |                   |                         |              |            | 分析设置(A)           |       |                 |                       |    |
|                     |          |           | → 01         |                                 |                    |                   |                         |              |            | 参数列表(L)           |       |                 |                       |    |
|                     |          |           | 40 02        |                                 |                    |                   |                         |              |            | 18 (010)( # (+)   |       |                 |                       |    |
|                     |          |           | -0 04        |                                 |                    |                   |                         |              |            | 19 (2019) 11 / 11 |       |                 |                       |    |
|                     |          |           | 40 O5        |                                 |                    |                   |                         |              | 6          | 导入(I)             |       |                 |                       |    |
|                     |          |           | 40 OS        |                                 |                    |                   |                         |              |            | 票出(g)             | i     |                 |                       |    |
|                     |          |           | a 07         |                                 |                    |                   |                         |              | × 1        | 1                 |       | (11) i          | 重视分析(V)               |    |
|                     |          |           | Tip: 数据已保存   | 1                               |                    |                   |                         |              |            | -                 |       |                 |                       | Ξ. |
|                     |          |           |              |                                 |                    |                   |                         |              |            |                   |       |                 | 144(0)                |    |
| 4                   |          |           |              |                                 |                    |                   |                         |              |            |                   |       |                 |                       |    |
|                     | 7        | 记录已加载!    | (0.3178589s) |                                 |                    |                   |                         |              |            |                   |       |                 |                       |    |
| 日の磁                 | 这里输入你要搜  | 索的内容      |              | o 🗄 🗴                           | i e 🛤              | 🍢 🧏 🙋             | 0 🐖 🗞                   |              |            |                   |       | 丶 ∥ 中           | 18:03<br>2020/6/8     | 2  |

#### 参考代码:

UPDATE LINKTEMP SET A001 = A001 + 1 WHERE ID = 418; SELECT A001 AS PROCESSVALUE, 20 AS PROCESSMAXVALUE FROM LINKTEMP WHERE ID = 418;

代码解析:系统中 A001 初始值为 12,执行上面代码后,点击查询,进度条会由"13/20"开始向"20/20"过渡,并且每 2 秒进行一次刷新

● 效果如下图

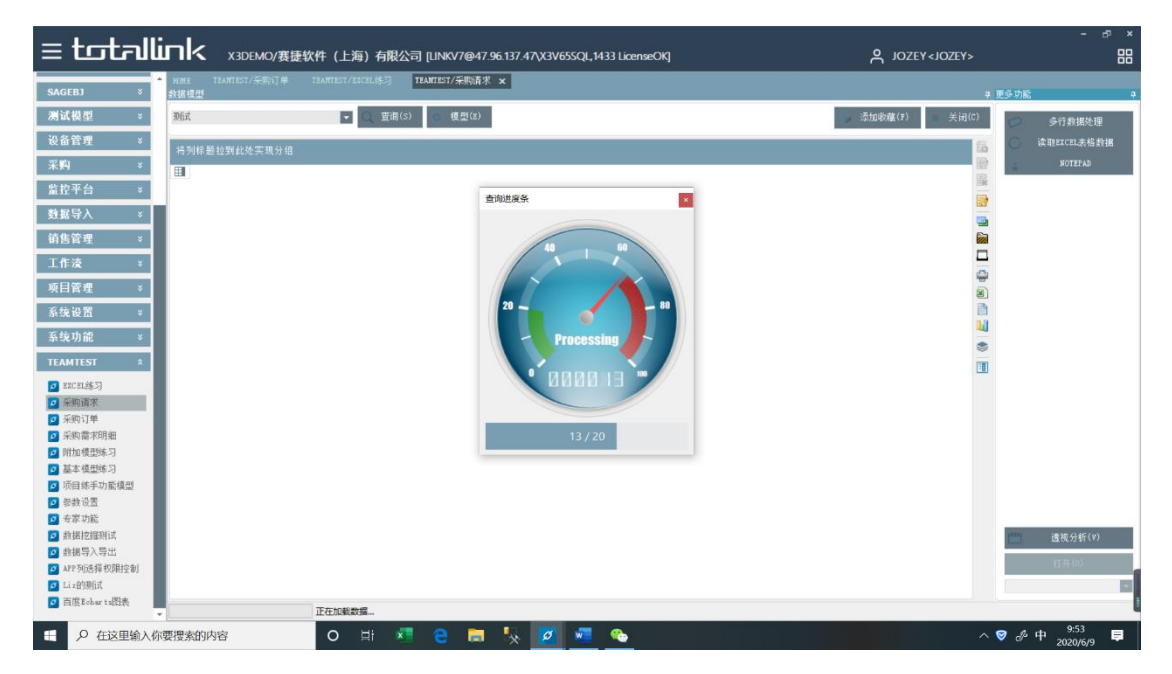

### 3.2 附加模型 21/41+附加模型 302

附加 41 与附加 21 用法相同,效果也相同,此处介绍 21

● 如图,在附加 21 数据处理模块激活--LINKSHOWPROCESS,将 A001 置 0, A002 初始化为

| 18                             |        |                                       |                     |                         |                     |                       |                                         |                 |              |            |            |                                                                                              |            |    |
|--------------------------------|--------|---------------------------------------|---------------------|-------------------------|---------------------|-----------------------|-----------------------------------------|-----------------|--------------|------------|------------|----------------------------------------------------------------------------------------------|------------|----|
| 於据模型管理                         |        |                                       |                     |                         |                     |                       |                                         |                 |              |            |            |                                                                                              | - 0 ×      |    |
| 救据模型                           |        | _                                     |                     |                         |                     |                       |                                         |                 |              |            | (          | <ul> <li>         ・ 査询条件         ・ 参約タ         ・ 参約タ         ・         ・         ・</li></ul> | 、款 参約値     |    |
| 数据模型一附加模型                      |        | • Q                                   | 查询(s) 🔘             | 模型(E)                   |                     |                       |                                         |                 |              | 📄 添加收藏(P)  | 🔲 关闭(C)    | ジャー                                                                                          | TESTOO1101 |    |
| 将列标题拉到此处                       | 实现分组   |                                       | 💋 附加模型: 編月          | 用:0; 同步:1-10; 自动前置:11   | -20; 手动前置:21-30     | )/121-130; 白动后置:31    | -40; 手动后置:41-50;                        | /141-150;       |              | – 🗆 X      |            |                                                                                              |            |    |
| 目 模型代码                         | Σ= 順序号 | Σ == 模型損j                             | <sup></sup><br>톺想设计 |                         |                     |                       |                                         | _               |              | 功能区        | <u>牧値1</u> |                                                                                              |            |    |
| <ul> <li>TEST00110X</li> </ul> | 0      | NOTEPAD                               | 模型代码                | TEST00110X              | ④ 順序号               | 21 🔍 附加               | 模型(A)                                   | □ 系統模型          | 数据挖掘设置(D)    | 关闭(E)      |            |                                                                                              |            |    |
| ▶ - Pa TEST00110X              | 21     | 多行数据处                                 | 模型描述                | 21处理                    |                     |                       |                                         | 访问代码(FUS*)      |              | 取消(X)      |            |                                                                                              |            |    |
| 42 TEST00110X<br>42 TEST00110X | 41     | 读取 EXCEL:<br>保存文件                     | 图标文件                | #LINERES#49             |                     |                       |                                         | 數据连接            |              | 保存(S)      |            |                                                                                              |            |    |
| + TEST00110X                   | 502    | 有參数附加                                 |                     | 基本模型 记录编辑 添加            | 記录 删除记录 数           | 据处理 <u>列表(H5) 表</u> 格 | (H5)编辑(H5) 滚)                           | 18(15) 参数(15) 日 | 图表(JS)打印模板 < | ▶<br>删除(D) |            |                                                                                              |            |    |
| - TEST00110X21X                | 302    | 21 PROCESS                            |                     |                         | 1 = 0. A002 = 18 VH | ERE ID = 418 :        |                                         |                 |              | (18)       |            |                                                                                              |            |    |
| 41 IES1001102412               | 302    | 41 110/122                            |                     | -SELECT EMAIL AS MAIL F | ROM SYSUSER WHERE I | LOGINUSER like '%jore | y%                                      |                 |              | (の) (の)    |            |                                                                                              |            |    |
|                                |        |                                       |                     |                         |                     |                       |                                         |                 |              | 3(0)(0)    |            |                                                                                              |            |    |
|                                |        |                                       |                     |                         |                     |                       |                                         |                 |              | \$16h(k)   | L.         | 更多功能                                                                                         |            | ņ  |
|                                |        |                                       |                     |                         |                     |                       |                                         |                 |              |            | ۲          | 0                                                                                            | (本)用(水)    | Ē  |
|                                |        |                                       |                     |                         |                     |                       |                                         |                 |              |            |            | ~                                                                                            |            |    |
|                                |        |                                       |                     |                         |                     |                       |                                         |                 |              |            |            |                                                                                              |            |    |
|                                |        |                                       |                     |                         |                     |                       |                                         |                 |              |            |            | 6                                                                                            | 別配利用(U)    | 4  |
|                                |        |                                       | រទោស                |                         | 107-08/8            |                       | (AD 44 + )                              | (190)注42(T)     |              |            |            | <b>**</b>                                                                                    | 模型校验(N)    |    |
|                                |        |                                       | X24479              |                         | P#17 P& UK          |                       | 100 100 100 100 100 100 100 100 100 100 | 1141/23+ (1)    |              | ▲ 语言设置(L)  |            | <b>411</b>                                                                                   | 模型9%式(T)   | Í. |
|                                |        |                                       | 动数定义                |                         | As all site and     |                       | 44.85.85.1.25                           |                 |              | 格式设置(F)    |            |                                                                                              |            | ۰. |
|                                |        |                                       | × •                 | Σ-0 参数各种 Σ<br>■         |                     | Σ-= 参数税量              | ∑ ⇔ 35221AH                             | Σ-= 9231        | Σ35 Σ ·= .   |            |            |                                                                                              |            |    |
|                                |        |                                       | → 01                |                         |                     |                       |                                         |                 |              |            |            |                                                                                              |            |    |
|                                |        |                                       | -p 02               |                         |                     |                       |                                         |                 |              | 参数列表(L)    |            |                                                                                              |            |    |
|                                |        |                                       | -p 03               |                         |                     |                       |                                         |                 |              | ▲ 模型规制式(T) |            |                                                                                              |            |    |
|                                |        |                                       | + <b>2</b> 05       |                         |                     |                       |                                         |                 |              | □ 与入(I)    |            |                                                                                              |            |    |
|                                |        |                                       | -p 06               |                         |                     |                       |                                         |                 |              |            | i          |                                                                                              |            |    |
|                                |        |                                       | -ca 07              |                         |                     |                       |                                         |                 | *            |            |            |                                                                                              | 透视分析(V)    |    |
|                                |        |                                       | ) (p: 戴加麗巴線停!       |                         |                     |                       |                                         |                 |              |            |            |                                                                                              |            | h  |
| 14                             |        |                                       |                     |                         |                     |                       |                                         |                 |              |            |            |                                                                                              |            | il |
|                                |        | 7 记录已加载!(                             | 0.5763721s)         |                         |                     |                       |                                         |                 |              |            |            |                                                                                              |            | l  |
|                                | 田給入你再加 | ····································· |                     | O HI 🔽                  |                     | 🖳 🛲 🕒                 | <b>7</b> 0                              | <u>ø</u>        |              |            | <u>م ا</u> | 😒 _//, d                                                                                     | 10:48      |    |
| 112                            |        | 908803F3T2F                           |                     |                         |                     | -X                    |                                         | <u>~</u> •      |              |            | · · E      | V (P - 1                                                                                     | 2020/6/10  |    |
| 参考代                            | 码:     |                                       |                     |                         |                     |                       |                                         |                 |              |            |            |                                                                                              |            |    |
| I IN                           | KCHU   |                                       | OCESS               |                         |                     |                       |                                         |                 |              |            |            |                                                                                              |            |    |
| LIIN                           | NJI C  | WEN                                   | JCL33               |                         |                     |                       |                                         |                 |              |            |            |                                                                                              |            |    |
| UPDA                           | te lin | IKTEM                                 | P SET               | A001 = 0,               | A002 =              | = 18 WH               | ERE ID                                  | = 418 ;         |              |            |            |                                                                                              |            |    |

● 在附加 21 后新建一个 302 子附加模型

| 2 对研究政治理                                                                                                    |                     |         | -            | - a ×                |
|----------------------------------------------------------------------------------------------------|---------------------|---------|--------------|----------------------|
| 왕(和韓立)                                                                                                    |                     |         | 宣闾余件<br>参教名称 | ₽<br>● 参教伯 ●         |
| 救援模型 ● ○ 室商(S) ● 税型(S)                                                                                      | 🚽 添加收藏(F)           | 🖹 美闭(C) | 9 模型类别       | TEST00110X           |
| 待列标题社到武炎实现分组      「同た時間: 明用-0: 同步:1-10: 自动前面:11-20: 手动前面:2:1-30/121-130: 自动后面:3:31-40: 手动后面:4:1-50/141-150: |                     | 6       |              |                      |
| 田 教授代科 工业 顺序号工业 相供型设计                                                                                       | 功能区                 | 参数值1    |              |                      |
|                                                                                                    | 关闭(下)               | Ex      |              |                      |
|                                                                                                    | 7(H)(H)             |         |              |                      |
|                                                                                                    | 取:尚(X)              | -       |              |                      |
| ■ Index 0010 和 1 0 0 0 0 0 0 0 0 0 0 0 0 0 0 0                                                              | 保存(S)               | <b></b> |              |                      |
|                                                                                                    |                     |         |              |                      |
| D TEST001101211 302 21     VPBATE LIMETEMP SET A002 = 30 WHERE A001 = 5 AND ID = 418;     A                 | 制除(1)               |         |              |                      |
| 4) TESTUOIIUKIII 302 411 URAN HIMAN AD AN AND AN AND AN AND AN AND AN AN AN AN AN AN AN AN AN AN AN AN AN   | 新建(E)               |         |              |                      |
|                                                                                                    | Tabl(c)             | (2)     |              |                      |
|                                                                                                    | attalies,           |         |              |                      |
|                                                                                                    | 打印(P)               |         | 更多功能         | ą.                   |
|                                                                                                    |                     | ۲       |              |                      |
|                                                                                                    |                     |         | 0            | 前置处理(P)              |
|                                                                                                    |                     |         | O J          | 后置处理(0)              |
|                                                                                                    |                     |         | 0            | 15世紀日田(の)            |
|                                                                                                    |                     |         | 0            | 97 BG 04741 V 97     |
|                                                                                                    |                     |         | <b>•••</b> • | 東型校验(H)              |
| 返回列 0 0 0 0 0 0 (保存建度 ) (供用参数 ) (份益终(1)) (供用参数 ) (份益终(1)) () ()                                             |                     |         | 444          | 南井町06式(ヤ)            |
| 参约主义                                                                                                    | 语言设置(L)             |         |              | 00 100 100 100       |
| □□ Σ = 参数名称 Σ = 参数模型 Σ = 参数模型 Σ = 参数数认值 Σ = 参数公式 Σ = 5                                                      | 格式设置(F)             |         |              |                      |
|                                                                                                    | 分析设置(A)             |         |              |                      |
| ▶ e0 01                                                                                                    | 24-#50(±(1)         |         |              |                      |
| + <sup>02</sup>                                                                                             | 30 88 74 280 ( ta / |         |              |                      |
| +p 03                                                                                                    | 模型規fi式(T)           |         |              |                      |
| a) 04                                                                                                    | <b>B</b> () (1)     |         |              |                      |
| + 0 <sup>5</sup>                                                                                            | 与人(1)               |         |              |                      |
| 40 06                                                                                                    | 导出(E)               |         | (****)       | 透视分析(V)              |
|                                                                                                    |                     |         |              |                      |
| ub iD#Constit                                                                                               | .11                 |         |              | 打开(0)                |
|                                                                                                    |                     |         |              |                      |
| 7 记录已如此(0.2905652%)                                                                                         |                     |         |              |                      |
| 日 2 在这里输入你要要素的内容 O 計 2 2 第 5 2 3 6 0 2 2 3 4 5 5 5 5 5 5 5 5 5 5 5 5 5 5 5 5 5 5                            |                     | ^ 🖪 (   | 🔊 🖉 中        | 10:51<br>2020/6/10 📮 |

### 参考代码:

| UPDATE LINKTEMP SET A002 = 30 WHERE A001 = 5 AND ID = 418;                    |
|-------------------------------------------------------------------------------|
| UPDATE LINKTEMP SET A001 = A001 + 1 WHERE ID = 418;                           |
| SELECT A001 AS PROCESSVALUE, A002 AS PROCESSMAXVALUE FROM LINKTEMP WHERE ID = |
| 418;                                                                          |

● 在参数(H5)模块,可以输入点击 21 按钮时的提示信息:

http://www.linkbi.com.cn

| 💋 数据模型管理                      |                 |           |                  |                                                                                                    |                                                                                                    |                       |                  |                 |            |                |       |        | - 0                   | × |
|-------------------------------|-----------------|-----------|------------------|----------------------------------------------------------------------------------------------------|----------------------------------------------------------------------------------------------------|-----------------------|------------------|-----------------|------------|----------------|-------|--------|-----------------------|---|
| 数据模型                          |                 | _         |                  |                                                                                                    |                                                                                                    |                       |                  |                 | _          |                |       | 空间条件   | 段。 新教徒                | 9 |
| 数据模型-附加模型                     |                 | • 9       | 查词(S)            | 模型(Z)                                                                                                    |                                                                                                    |                       |                  |                 |            | 添加收藏(F)        | 关闭(C) | 12 根型曲 | TESTOOI 101           |   |
| 12 20 14 20 10 20 40 20 40 20 | T 10 43 (B      |           | 💋 附加模型:词)        | 用:0; 同步:1-10; 自动前置:                                                                                             | 11-20; 手动前置:21-30/                                                                                                    | (121-130; 自动后置:31-    | 40; 手动后置:41-50/  | 141-150;        |            | - 🗆 🗙          | 6     |        |                       |   |
| TO POST BE TO STATION         |                 |           | 模型设计             |                                                                                                    |                                                                                                    |                       |                  |                 |            | 功能区            |       |        |                       |   |
| 田 税型代約                        | Σ = <b>股</b> 序号 | ∑ = 段型数   | 模型代码             | TEST00110X21X                                                                                                   | 间 順序号                                                                                                    | 302 301 11:00         | 复 <u>担</u> (A)   | □系统模型 割         | (据挖掘设置(D)  | 关闭(E)          | 数值1   |        |                       |   |
| 4 TEST00110X                  | 0               | NOTEPAD   | 相互编译             | 21 PROCESS                                                                                                    | lines                                                                                                    | toolin and the second | i                | 5回代码(FIN+)      |            | Rech(x)        | 100   |        |                       |   |
| 4a TEST00110X                 | 21              | 多行数据      | 10 42 47 04      | AT THE PERCENCE                                                                                                 |                                                                                                    |                       | 1000             | 60-100-100      |            |                | -     |        |                       |   |
| 42 TEST00110X                 | 41              | 读取EXCEN   | 1016-X1+         | *LL BRUES#00                                                                                                    |                                                                                                    |                       |                  | REAL            |            | <b>保存(S)</b>   |       |        |                       |   |
| 4 TESTOOI102                  | 501             | 保存又许      | 1                | India musica de la constante de la constante de la constante de la constante de la constante de la constante de | and the second second sec | 航空理 判議(時) 表袖          | (16) 1爾維(16) 27月 | (16) 愛教(35) 自義( | 15) 打印机税 🕨 | <b>勝(注(</b> )) | 1000  |        |                       |   |
| 4 TESTOOTION                  | 302             | 21 PROCES |                  | 同時並示與行动性的所有                                                                                                    | 建度宗                                                                                                    |                       |                  |                 | ~          | active (ac)    |       |        |                       |   |
| P II INTERNET                 |                 |           |                  |                                                                                                    |                                                                                                    |                       |                  |                 |            | 加速(8)          | -     |        |                       |   |
|                               |                 |           |                  |                                                                                                    |                                                                                                    |                       |                  |                 |            | 复制(C)          | 8     |        |                       |   |
|                               |                 |           |                  |                                                                                                    |                                                                                                    |                       |                  |                 |            | 打印(P)          |       |        |                       |   |
|                               |                 |           |                  |                                                                                                    |                                                                                                    |                       |                  |                 |            |                |       | 更多功能   |                       | ą |
|                               |                 |           |                  |                                                                                                    |                                                                                                    |                       |                  |                 |            |                |       | _      |                       | _ |
|                               |                 |           |                  |                                                                                                    |                                                                                                    |                       |                  |                 |            |                | -     | 2      |                       |   |
|                               |                 |           |                  |                                                                                                    |                                                                                                    |                       |                  |                 |            |                |       | C      |                       |   |
|                               |                 |           |                  |                                                                                                    |                                                                                                    |                       |                  |                 |            |                |       |        |                       |   |
|                               |                 |           |                  |                                                                                                    |                                                                                                    |                       |                  |                 | ~          |                |       | 10     | NAME AND ADDRESS OF A |   |
|                               |                 |           | 返回列              | 0 0 0 0 0                                                                                                    | 保存键值                                                                                                    |                       | 使用参数 例           | 图选择(I)          | ~          |                |       | -      | 模型校验(H)               |   |
|                               |                 |           | 创新完义             |                                                                                                    |                                                                                                    |                       |                  |                 |            | 语言设置(L)        |       | 100    | 模型频试(T)               |   |
|                               |                 |           | II ID            | Σ - 参数名称                                                                                                    | Σ-a 参数类型                                                                                                    | ∑→ 参数模型 >>            | - 参数数认值          | : 4 参数公式        | Σ          | 格式设置(F)        |       |        |                       |   |
|                               |                 |           | *                |                                                                                                    |                                                                                                    |                       |                  |                 |            | 分析设置(A)        |       |        |                       |   |
|                               |                 |           | ► c0 01          |                                                                                                    |                                                                                                    |                       |                  |                 | (R)        |                |       |        |                       |   |
|                               |                 |           | <b>⊕</b> 02      |                                                                                                    |                                                                                                    |                       |                  |                 |            | 參数列表(L)        |       |        |                       |   |
|                               |                 |           | <b>⇔</b> 03      |                                                                                                    |                                                                                                    |                       |                  |                 |            | 模型测试(T)        |       |        |                       |   |
|                               |                 |           | 40 O4            |                                                                                                    |                                                                                                    |                       |                  |                 |            | -              |       |        |                       |   |
|                               |                 |           | +p 05            |                                                                                                    |                                                                                                    |                       |                  |                 |            | 导人(I)          |       |        |                       |   |
|                               |                 |           | 4 06             |                                                                                                    |                                                                                                    |                       |                  |                 |            | 导出(E)          |       | _      |                       |   |
|                               |                 |           | Tior NEPERS      |                                                                                                    |                                                                                                    |                       |                  |                 |            |                |       |        | 透视分析(V)               |   |
|                               |                 | 3         | The second Dents |                                                                                                    |                                                                                                    |                       |                  |                 |            | -1             | 1     |        | 17#(a)                |   |
|                               |                 |           |                  |                                                                                                    |                                                                                                    |                       |                  |                 |            |                |       |        |                       |   |
| ы                             |                 |           |                  |                                                                                                    |                                                                                                    |                       |                  |                 |            |                |       |        |                       |   |
|                               |                 | 6 记录已加载!  | (0.4009167s)     |                                                                                                    |                                                                                                    |                       |                  |                 |            |                |       |        |                       |   |
| 日 ク 在这                        | 里输入你要           | 搜索的内容     |                  | O 🗄 🗴                                                                                                    | e 🛤                                                                                                    | 🍢 🚾 💋                 | 5 6              | 100 I           |            |                | ^ 🍈   | 🦁 🖉 中  | 9:57<br>2020/6/10     | Ş |

 执行结果:当点击附加 21 按钮时,进度条由"1/18"执行到"5/18"后,进度条变成由 "6/30"向"30/30"过渡,然后跳出"执行结束,是否重新加载记录"的提示

| ≡t      | ota      | llink x             | 3DEMO/赛捷软件         | (上海) 有限公          | 司 [LINKV7@ | 47.96.137.47\X3 | V65SQL,1433 Lice | nseOK]  |                          | ٩           | JOZEY < JO | ZEY>           |                | - 8 ×             |
|---------|----------|---------------------|--------------------|-------------------|------------|-----------------|------------------|---------|--------------------------|-------------|------------|----------------|----------------|-------------------|
| AI应用    |          | E ANNE TEANT        | IST/采购请求 🗙         |                   |            |                 |                  |         |                          |             |            |                | 运力能            |                   |
| 库存      |          | Dfit                |                    | ▼ 0 豊街(s          | ) 復型)      | g)              |                  |         |                          | 泽加州         | 2藏(F)      | 关闭(C)          | 0              | 2184日             |
| 采购      | 1        |                     |                    | -                 |            |                 |                  |         |                          |             |            |                | о i±п          | er元理<br>EXCEL表格許据 |
| 销售      | 3        | * 将列标题拉到:           | 此处实现分组             | 9.1.              |            | n - 111-        | a                | a       |                          | n - 10 11-1 |            |                | -              | NOTEPAD           |
| 生产      |          |                     | r 1.5 rassword 1.4 |                   |            | 2 - Kaar        | 2 - Essil        | 1.0 141 |                          | E Disgrade  |            |                |                |                   |
| 基础      |          | JOZEY<br>-D JOZEYEE | System.Byte[]      | EXPERT2<br>EXPERT | JOZEY      | 21 PROCESS      |                  | ×       | USE ECHANGED<br>JOZ EYEE |             |            |                |                |                   |
| 成本      |          | e FJOZEY            |                    | LINKPROJECT       |            |                 |                  |         | PJOZET                   |             |            |                |                |                   |
| 财务      |          |                     |                    |                   |            |                 |                  |         |                          |             |            |                |                |                   |
| SAGEBJ  |          |                     |                    |                   |            |                 | -                |         |                          |             |            |                |                |                   |
| 测试模型    | 린 :      |                     |                    |                   |            | 20              |                  | - 80    |                          |             |            |                |                |                   |
| 设备管理    | 1 :      |                     |                    |                   |            |                 | Processing       | - //    |                          |             |            | -              |                |                   |
| 采购      |          | =                   |                    |                   |            |                 |                  |         |                          |             |            |                |                |                   |
| 监控平台    | 台        |                     |                    |                   |            |                 | 100005           |         |                          |             |            |                |                |                   |
| 数据导入    | λ        |                     |                    |                   |            |                 |                  |         |                          |             |            |                |                |                   |
| 销售管理    | 哩 :      | s                   |                    |                   |            |                 | 5/18             |         |                          |             |            |                |                |                   |
| 工作流     |          |                     |                    |                   |            | -               |                  |         |                          |             |            |                |                |                   |
| 项目管理    | 1 :      |                     |                    |                   |            |                 |                  |         |                          |             |            |                |                |                   |
| 系统设置    | ä.       |                     |                    |                   |            |                 |                  |         |                          |             |            |                |                |                   |
| 系统功能    | 12 ×     |                     |                    |                   |            |                 |                  |         |                          |             |            |                | <b>—</b> 1     | ≰视分析(∀)           |
| ТЕАМТЕ  | ST 3     |                     |                    |                   |            |                 |                  |         |                          |             |            |                |                | (月)               |
| Z EXCEL | 练习<br>专業 |                     |                    |                   |            |                 |                  |         |                          |             |            |                |                |                   |
| 2 采购订   | 14       |                     | 正在                 | 执行: 21处理.         | _          |                 |                  |         |                          |             |            |                |                | -                 |
| م 🗈     | ) 在这里输   | 入你要搜索的内容            | C                  | D 🗄 🗴             | e I        | <b>=</b> 🧏 🐖    | 5 6              | S 💆     | 🎭 🗾                      |             | [HOW]      | O]Resizing the | recording area | T B X             |

http://www.linkbi.com.cn

| 115月       111111111111111111111111111111111111                                                                                                    | ≣to                                    | tali      | ink x3D                | EMO/赛捷软件(                                                                                   | (上海) 有限           | 公司 [LINKV7@ | 947.96.137.47\X3 | V65SQL,1433 Lice | nseOK]  |                          | ٩                | JOZEY < JOZEY  |                 | - ª ×       |
|----------------------------------------------------------------------------------------------------|----------------------------------------|-----------|------------------------|---------------------------------------------------------------------------------------------|-------------------|-------------|------------------|------------------|---------|--------------------------|------------------|----------------|-----------------|-------------|
| 序右       :       :       :       :       :       :       :       :       :       :       :       :       :       :       :       :       :       :       :       :       :       :       :       :       :       :       :       :       :       :       :       :       :       :       :       :       :       :       :       :       :       :       :       :       :       :       :       :       :       :       :       :       :       :       :       :       :       :       :       :       :       :       :       :       :       :       :       :       :       :       :       :       :       :       :       :       :       :       :       :       :       :       :       :       :       :       :       :       :       :       :       :       :       :       :       :       :       :       :       :       :       :       :       :       :       :       :       :       :       :       :       :       :       :       : <td::< td=""> <td::< td=""> <td::< td=""></td::<></td::<></td::<>                                                                                                    | AI应用                                   | *         | HUME TRANSEST/ SYSTEME | 采购请求 🗙                                                                                      |                   |             |                  |                  |         |                          |                  |                | 4 WGU           | hili:       |
| 第約       1         第約       1         第約       1         第第       1         第二       1         第二       1         第二       1         第二       1         第二       1         第二       1         第二       1         第二       1         第二       1         第二       1         1       1         1       1         1       1         1       1         1       1         1       1         1       1         1       1         1       1         1       1         1       1         1       1         1       1         1       1         1       1         1       1         1       1         1       1         1       1         1       1         1       1         1       1         1       1         1       1                                                                                                    | 库存                                     | *         | Dhit                   |                                                                                             | 1 0 1 1 1         | ¶(S) 複型     | (2)              |                  |         |                          | 添加喝              | y藏(F) 关闭       | (C)             | 21协调        |
| 前告       1         生产       2         水油       2         水油       2         2                                                                                                    | 采购                                     | *         |                        |                                                                                             | _                 |             | _                |                  |         |                          | _                |                |                 | 读取exceL表格数据 |
| 生产       1       1       1       1       1       1       1       1       1       1       1       1       1       1       1       1       1       1       1       1       1       1       1       1       1       1       1       1       1       1       1       1       1       1       1       1       1       1       1       1       1       1       1       1       1       1       1       1       1       1       1       1       1       1       1       1       1       1       1       1       1       1       1       1       1       1       1       1       1       1       1       1       1       1       1       1       1       1       1       1       1       1       1       1       1       1       1       1       1       1       1       1       1       1       1       1       1       1       1       1       1       1       1       1       1       1       1       1       1       1       1       1       1       1       1       1       1       1                                                                                                    | 销售                                     | *         | 将列标题拉到此为               | 王<br>王<br>王<br>王<br>王<br>王<br>王<br>王<br>王<br>王<br>王<br>王<br>王<br>王<br>王<br>王<br>王<br>王<br>王 | Rela              | Ter Base    | V a Alla         | To Incil         | T a Tal | 7.0 191                  | T. c. Directalki | B T m MaininTB |                 |             |
| 登場     *     0.00111     Contract     Digital     21 PARCESS     Wetchoolight     Wetchoolight     Wetchoolight       財务     *     1.001212     Userse jetted     1.001212     Digital     Wetchoolight     Wetchoolight     Wetchoolight     Wetchoolight       財务     *     1.001212     Userse jetted     1.00121     Userse jetted     1.00121     Wetchoolight     Wetchoolight | 生产                                     | *         | X I                    |                                                                                             |                   |             |                  |                  |         |                          |                  |                | R               |             |
| 岐本       *       1,7022*       1,7022*       1,7022*       1,7022*         岐台花型       *       *       *       1,7022*       1,7022*       1,7022*       1,7022*       1,7022*       1,7022*       1,7022*       1,7022*       1,7022*       1,7022*       1,7022*       1,7022*       1,7022*       1,7022*       1,7022*       1,7022*       1,7022*       1,7022*       1,7022*       1,7022*       1,7022*       1,7022*       1,7022*       1,7022*       1,7022*       1,7022*       1,7022*       1,7022*       1,7022*       1,7022*       1,7022*       1,7022*       1,7022*       1,7022*       1,7022*       1,7022*       1,7022*       1,7022*       1,7022*       1,7022*       1,7022*       1,7022*       1,7022*       1,7022*       1,7022*       1,7022*       1,7022*       1,7022*       1,7022*       1,7022*       1,7022*       1,7022*       1,7022*       1,7022*       1,7022*       1,7022*       1,7022*       1,7022*       1,7022*       1,7022*       1,7022*       1,7022*       1,7022*       1,7022*       1,7022*       1,7022*       1,7022*       1,7022*       1,7022*       1,7022*       1,7022*       1,7022*       1,7022*       1,7022*       1,7022*       1,7022*       1,7022*       1,7022*       1,7                                                                     | 基础                                     | *         | → JOZEY<br>→ JOZEYEE   | System.Byte[]                                                                               | EXPERT2<br>EXPERT | JOZET       | 21 PROCESS       |                  | ×       | USE ECHANGED<br>JOZ EYEE |                  |                |                 |             |
| 財务       *         SAGEB3       *         潮域規型       *         设备管理       *         设备管理       *         放台管理       *         整整令人       *         的自答理       *         工作没       *         系規設置       *         系規設置       *         系規設置       *         「       *         方(30)       *         1       *         1       *                                                                                                    | 成本                                     | *         | ⇔ FJOZEY               |                                                                                             | LINKPROJECT       |             |                  |                  |         | PJOZEY                   |                  |                |                 |             |
| SAGEB3       *         第3【規型       *         设备管理       *         设备管理       *         電台       *         第数時入       *         商告管理       *         工作法       *         系统设置       *         系统设置       *         系统设置       *         系统设置       *         「TAMIEST       *                                                                                                    | 财务                                     | ¥         |                        |                                                                                             |                   |             |                  |                  |         |                          |                  |                |                 |             |
| 潮域模型       *         设备管理       *         液合管理       *         蒸放中台       *         酸酯管子       *         酸酯管子       *         節音管理       *         近       6/30         第       6/30         7       6/30         7       6/30         7       6/30         7       6/30         7       6/30         7       6/30         7       6/30         7       6/30         7       6/30         7       6/30         7       6/30         7       6/30         7       7         8       8         8       8         9       6/30         9       6/30         9       8         9       8         9       8         9       9         9       8         9       9         9       9         9       9         9       9         9       9         9       9                                                                                                    | SAGEBJ                                 | ¥         |                        |                                                                                             |                   |             |                  | -                |         |                          |                  |                |                 |             |
| <ul> <li></li></ul>                                                                                                    | 测试模型                                   | ×         |                        |                                                                                             |                   |             | 20               |                  | - 80    |                          |                  |                |                 |             |
| 末約       *         監控平台       *         整銀号入       *         銷售管理       *         工作法       *         原目管理       *         系集设置       6/30         工作法       *         「新台管理       *         「大台川田田田田田田田田田田田田田田田田田田田田田田田田田田田田田田田田田田田田                                                                                                    | 设备管理                                   | ×         |                        |                                                                                             |                   |             |                  | Processing       |         |                          |                  |                | 20              |             |
| 監技平台 ×<br>致怒令人 ×<br>前告管理 ×<br>耳作法 ×<br>承知管理 ×<br>系集设置 ×<br>系集功能 ×<br>王LAMTEST ▲<br>王 本<br>王 本                                                                                                    | 采购                                     | ×         |                        |                                                                                             |                   |             |                  |                  |         |                          |                  |                |                 |             |
| 教服令人       *         前售管理       *         工作法       *         原目管理       *         系统设置       *         系统设置       *         「非AMTEST       *         1       *         1       *         *       *         *       *         *       *         *       *         *       *         *       *         *       *         *       *         *       *         *       *         *       *         *       *         *       *         *       *         *       *         *       *         *       *         *       *         *       *         *       *         *       *         *       *         *       *         *       *         *       *         *       *         *       *         *       *         *       *                                                                                                    | 监控平台                                   | *         |                        |                                                                                             |                   |             |                  |                  |         |                          |                  |                |                 |             |
| 前售管理     1       工作決     2       項目管理     2       系規设置     2       系規设置     2       下AMTEST     4                                                                                                    | 人得謝錢                                   | ¥         |                        |                                                                                             |                   |             |                  |                  |         |                          |                  |                |                 |             |
| 工作法     *       項目管理     *       系统设置     *       系统功能     *       TEAMTEST     *                                                                                                    | 销售管理                                   | 8         |                        |                                                                                             |                   |             |                  | 6/30             |         |                          |                  |                |                 |             |
| 項目管理 a<br>系统设置 z<br>系统功能 x<br>TEAMTEST a<br>7月前の                                                                                                    | 工作流                                    | *         |                        |                                                                                             |                   |             | _                |                  |         |                          |                  |                |                 |             |
| 系统设置         #           - 系统设置         #           - 素统功能         #           - TEAMTEST         #                                                                                                    | 项目管理                                   | 8         |                        |                                                                                             |                   |             |                  |                  |         |                          |                  |                |                 |             |
| 系統功能         *                 者気分析(v)            TEAMTEST            オーローン・シーン・シーン・シーン・シーン・シーン・シーン・シーン・シーン・シーン・シ                                                                                                    | 系统设置                                   | *         |                        |                                                                                             |                   |             |                  |                  |         |                          |                  |                |                 |             |
| TEAMTEST &                                                                                                    | 系统功能                                   | 8         |                        |                                                                                             |                   |             |                  |                  |         |                          |                  |                | -               | 资源分析(v)     |
| 11992.001                                                                                                    | TEAMTEST                               | *         |                        |                                                                                             |                   |             |                  |                  |         |                          |                  |                |                 | 100000      |
|                                                                                                    | o excel练习                              | _         |                        |                                                                                             |                   |             |                  |                  |         |                          |                  |                |                 | 11 11 20    |
| ○ 余裕市市 · · · · · · · · · · · · · · · · · ·                                                                                                    | <ul> <li>采购请求</li> <li>采购订单</li> </ul> |           |                        | TEAC                                                                                        | 1.5. 21/hit       |             |                  |                  |         |                          |                  | ,              |                 | M           |
|                                                                                                    |                                        | ☆田46 λ 43 | *                      | 1505                                                                                        |                   | <b>a</b>    | <b>- •</b> •     |                  |         | <b>6 1</b>               |                  | HOWTOIR        | sizing the reco | rding area  |

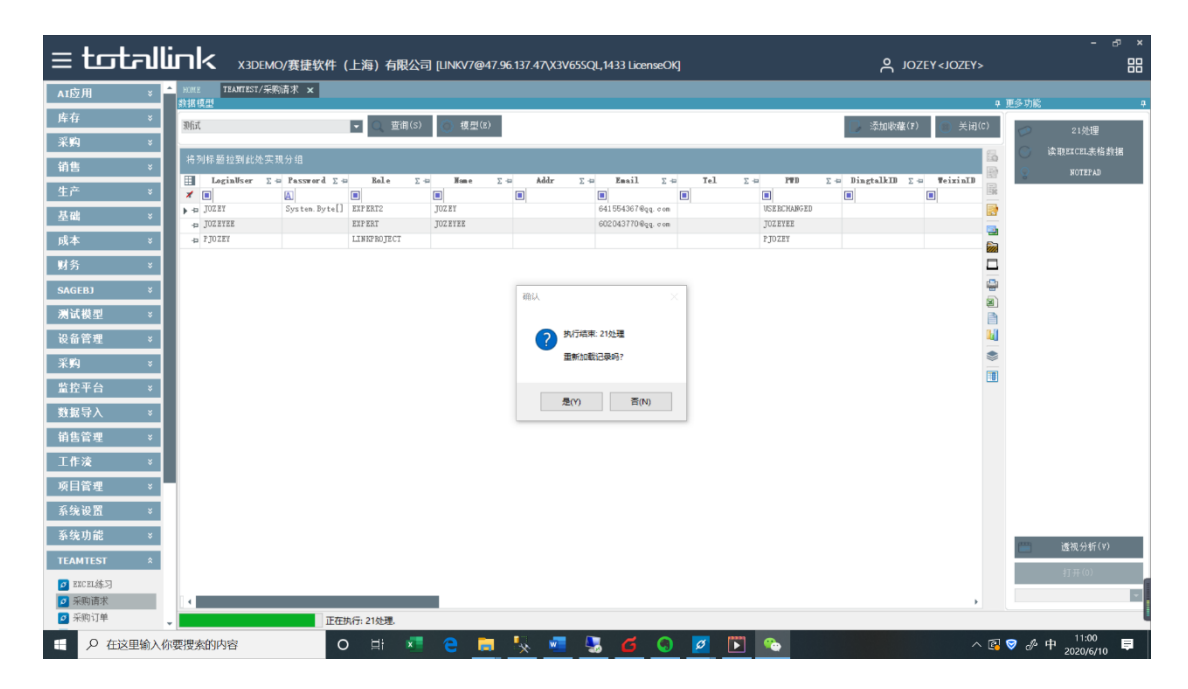

## 3.3 —LINKSHOWACTION 示例

● 同一个例子,把上面的"—LINKSHOWPROCESS"改为"—LINKSHOWACTION"

http://www.linkbi.com.cn

| ALL ALL ALL ALL ALL ALL ALL ALL ALL ALL                                                                                                    |           |                  |                                                                             |                                                                                                    | - 0 ×                                 |
|----------------------------------------------------------------------------------------------------|-----------|------------------|-----------------------------------------------------------------------------|----------------------------------------------------------------------------------------------------|---------------------------------------|
| 数据模型一附加模型                                                                                                    |           | 查调(S)            | 模型((z)<br>法扣決導                                                              | (r) 美闭(c)                                                                                                    | ● 登词条件 0<br>● 参数名称 -= 参数值 -           |
| 将列标题控到此处实现分组                                                                                                    |           | 👩 Ribolatti: (R) | 2; 同步:1-10; 自动前置:11-20; 手动前置:21-30/121-130; 自动回置:31-40; 手动回置:41-50/141-150; | ×                                                                                                    | 1/2 18 (224) 18 31001104              |
| The set of the set of the set of | D         | 模型设计             | 功能区                                                                         | 100.000                                                                                                    |                                       |
| □ 祝空代約 Σ = 限序                                                                                                    | 514 快迎到   | 模型代码             | 25T00110X ● 時序号 21 ③ 附加报型(A) ● 系統模型 動機挖掘设置(D) 关键                            | (E)                                                                                                    |                                       |
| 41 TEST001102 0                                                                                                    | NOTEPAD   | 48 004724        |                                                                             | 1.1.1.1                                                                                                    |                                       |
| + 40 TEST00110X 21                                                                                                    | 21 外理     | 18至截注            | NIGU(*) (202*)                                                              | 1(x)                                                                                                    |                                       |
| 41 TEST00110X 41                                                                                                    | TET HICE  | 图标文件             | 11873E5449                                                                  | (S)                                                                                                    |                                       |
| 43 TEST00110X 501                                                                                                    | 保存文件      |                  | 基本模型 记录编辑 添加记录 ■#余记录 教报处理 列表(16) 表格(16) 编辑(16) 添加(16) 参数(15) 图表(15) 打印模板 →  |                                                                                                    | 1                                     |
| 4 TEST00110X 502                                                                                                    | 有新数附      |                  | VI TRISHWPEOCESS                                                            | (0)                                                                                                    |                                       |
| D TEST00110X21X 302                                                                                                    | 21 PROCES |                  | -LINENWARTION                                                               | 2(8)                                                                                                    |                                       |
| 4 TEST00110X41X 302                                                                                                    | 41 PROCES |                  | -SELECT EMAIL AS MAIL FROM STSUSER WHERE LOGINUSER like 'NjoreyM'           |                                                                                                    |                                       |
|                                                                                                    |           |                  |                                                                             | (C)                                                                                                    |                                       |
|                                                                                                    |           |                  | #16                                                                         | 3(2)                                                                                                    |                                       |
|                                                                                                    |           |                  |                                                                             |                                                                                                    | 再点:1155 0                             |
|                                                                                                    |           |                  |                                                                             |                                                                                                    | 20.000                                |
|                                                                                                    |           |                  |                                                                             | 10                                                                                                    | (2) 前面处理(P)                           |
|                                                                                                    |           |                  |                                                                             |                                                                                                    |                                       |
|                                                                                                    |           |                  |                                                                             |                                                                                                    | ○ 「与意念理(0)                            |
|                                                                                                    |           |                  |                                                                             |                                                                                                    | 功能调用(c)                               |
|                                                                                                    |           |                  | ×                                                                           |                                                                                                    |                                       |
|                                                                                                    |           | 返回列              | 0 0 0 0 保存建值                                                                |                                                                                                    |                                       |
|                                                                                                    |           |                  |                                                                             | · (L)                                                                                                    |                                       |
|                                                                                                    |           | 參教定义             |                                                                             |                                                                                                    | ····································· |
|                                                                                                    |           | ID               | E 参数名称 E a 参数类型 E a 参数模型 E a 参数数认值 E a 参数公式 E a 描述                          | (書)                                                                                                    |                                       |
|                                                                                                    |           | *                | 日 日 日 日 日 日 日 日 日 日 日 日 日 日 日 日 日 日 日                                       | 2言(A)                                                                                                    |                                       |
|                                                                                                    |           | ▶ cp 01          |                                                                             |                                                                                                    |                                       |
|                                                                                                    |           | <b>⊕</b> 02      | 8 #19                                                                       | )践(L)                                                                                                    |                                       |
|                                                                                                    |           | <b>⊕</b> 03      |                                                                             | 術式(T)                                                                                                    |                                       |
|                                                                                                    |           | -p 04            | Ch                                                                          | And Address of the Owner of the Owner of the |                                       |
|                                                                                                    |           | 40 OS            |                                                                             | (1)                                                                                                    |                                       |
|                                                                                                    |           | -ta 06           |                                                                             | (2)                                                                                                    |                                       |
|                                                                                                    |           | a 07             | · · · · · · · · · · · · · · · · · · ·                                       | 1/2/                                                                                                    | 100 (640/146/14)                      |
|                                                                                                    |           | Tip: 记录已加载!      |                                                                             |                                                                                                    | LSE-196737-071 (*7                    |
|                                                                                                    | 1         |                  |                                                                             |                                                                                                    | (T井(a))                               |
|                                                                                                    |           |                  |                                                                             |                                                                                                    |                                       |
| 4                                                                                                    |           |                  |                                                                             |                                                                                                    |                                       |
|                                                                                                    | 7 记录已加载!  | (0.5261742s)     |                                                                             |                                                                                                    |                                       |
| 日  の  在这里输入你!                                                                                                    | 要搜索的内容    |                  | o 🖽 💶 😑 🔚 🍢 🐖 🖫 💋 🕢 🖉 💽 🗞                                                   | ^ 💽                                                                                                    | ◎ & 中 11:04 ■                         |

#### 参考代码:

### --LINKSHOWACTION

### UPDATE LINKTEMP SET A001 = 0, A002 = 18 WHERE ID = 418 ;

● 执行结果: 当点击附加 21 按钮时,进度条先跳出"执行结束,是否重新加载记录的提示",然后由"1/18"执行到"5/18"后,进度条变成由"6/30"向"30/30"过渡

| ≡ tota       | ulink x3DEM       | MO/赛捷软件(上海)有限                   | 公司 [LINKV7@4  | 7.96.137.47\X3V | 55SQL,1433 License                      | okj      |                                       | ٩             | JOZEY < JOZEY |              | - ª ×                |
|--------------|-------------------|---------------------------------|---------------|-----------------|-----------------------------------------|----------|---------------------------------------|---------------|---------------|--------------|----------------------|
| AI应用         | * HIME TEAMTEST/# | 采购请求 ×                          |               |                 |                                         |          |                                       |               |               | 0. 面在作       |                      |
| 库存           | * Dfit            | ĕ Ω ▼                           | I(S) () 複型(E) |                 |                                         |          |                                       | □ 添加場         | 7雄(17) - 关键   | (C)          | 50 +                 |
| 采购           | ×                 | -                               |               | _               |                                         |          |                                       |               |               |              | 21处理<br>读期时(时本格教提    |
| 销售           | ※<br>将列标题拉到此处3    | 实现分组                            |               |                 |                                         |          |                                       |               |               |              | NOTEPAD              |
| 生产           | ≥ ZoginUser 1     | Σ = Password Σ = Kole           | Σ-== Xian e   | Σ ·= Addr       | Σ-== Enail 1                            | E == Tel |                                       | Σ 🖙 DingtalkD | UΣ-= WeixinLU |              |                      |
| 基础           | S JOZEY           | System.Byte[] EIPERT2<br>EIPERT | JOZEY         |                 | 641554367@gg. co                        |          | USE BCHANGED<br>TOZ EV FE             |               |               |              |                      |
| 成本           | s -a FJOZEY       | LINKPROJECT                     | 3000000       |                 | 000000000000000000000000000000000000000 |          | PJOZEY                                |               |               |              |                      |
| 财务           | ×                 |                                 |               |                 |                                         |          |                                       |               |               |              |                      |
| SAGEBJ       | 8                 |                                 |               | 20124           |                                         | ×        |                                       |               |               | -            |                      |
| 测试模型         | 8                 |                                 |               |                 |                                         | <u> </u> |                                       |               |               |              |                      |
| 设备管理         | 8                 |                                 |               | ? *             | 行结束: 21处理                               |          |                                       |               |               | <b>B</b>     |                      |
| 采购           | 8                 |                                 |               |                 | 新加载记录吗?                                 |          |                                       |               |               | ۲            |                      |
| 监控平台         | ×                 |                                 |               |                 |                                         |          |                                       |               |               |              |                      |
| <b>数据导</b> 入 | 8                 |                                 |               | 是               | (Y) 晋(N)                                |          |                                       |               |               |              |                      |
| 销售管理         | ×                 |                                 |               |                 |                                         |          |                                       |               |               |              |                      |
| 工作流          | 8                 |                                 |               |                 |                                         |          |                                       |               |               |              |                      |
| 项目管理         | × -               |                                 |               |                 |                                         |          |                                       |               |               |              |                      |
| 系统设置         | ×                 |                                 |               |                 |                                         |          |                                       |               |               |              |                      |
| 系统功能         | 8                 |                                 |               |                 |                                         |          |                                       |               |               |              | John di Markad       |
| TEAMTEST     | *                 |                                 |               |                 |                                         |          |                                       |               |               |              | 虚视分析(V)              |
| o encel练习    |                   |                                 |               |                 |                                         |          |                                       |               |               |              | \$] <del>}</del> (0) |
| ☑ 采购请求       | •                 |                                 |               |                 |                                         |          |                                       |               |               |              |                      |
|              |                   | 正在执行: 21处理.                     |               |                 |                                         |          | <b>A</b>                              |               |               | - <b>1</b> - | e eta 11:07          |
| 上 ノ 住区里線     | 制入协要投茶的内容         |                                 | × e 🖡         | × *             | - <del></del>                           |          | · · · · · · · · · · · · · · · · · · · |               |               | C 100 € 0    | 2020/6/10            |

http://www.linkbi.com.cn

| ≡ totall                               | ink x3DE         | MO/赛捷软件          | (上海) 有限                   | 公司 [LINKV7@ | 47.96.137.47\X3 | 1V655QL,1433 Lice | nseOK]  |                          | ٩             | JOZEY < JOZEY  |       | - a<br>B                              |            |
|----------------------------------------|------------------|------------------|---------------------------|-------------|-----------------|-------------------|---------|--------------------------|---------------|----------------|-------|---------------------------------------|------------|
| ат应用 ×                                 | • NINE TEAMIEST/ | 采购请求 ×           |                           |             |                 |                   |         |                          |               |                |       |                                       |            |
| 库存 =                                   | Did              |                  |                           | (S) 権司(     | z)              |                   |         |                          | iā traž       | (F) 关闭         | (c)   | 14/182                                |            |
| 采购 *                                   | 1000             |                  | and the local division of |             |                 |                   |         |                          |               |                |       | 21元理<br>读取时21元组表结例编                   |            |
| 销售 ×                                   | 将列标题拉到此处         | 实现分组             |                           |             |                 |                   |         |                          |               |                |       |                                       |            |
| 生产 🗧                                   | LoginUser        | Σ = Password Σ + | Role                      | Σ == Hane   | Σ eu Addr       | Σ == Esail        | I a Tel | Σ 40 <b>PTD</b>          | I = DingtalkI | D I = VeixinID | 展     |                                       |            |
| 基础 *                                   | ) do JOZET       | System.Byte[]    | EXPERT2<br>EXPERT         | JOZEY       | 21 PROCESS      |                   | *       | USE RCHANGED<br>TOZ EVER |               |                |       |                                       |            |
| 咸本 *                                   | 4 PJOZET         |                  | LINKPROJECT               |             |                 |                   |         | PJOZET                   |               |                |       |                                       |            |
| 财务 *                                   |                  |                  |                           |             |                 |                   |         |                          |               |                |       |                                       |            |
| SAGEBJ ¥                               |                  |                  |                           |             |                 |                   |         |                          |               |                | -     |                                       |            |
| 测试模型 =                                 |                  |                  |                           |             | 20              |                   | - 80    |                          |               |                |       |                                       |            |
| 设备管理 *                                 |                  |                  |                           |             |                 | Processing        |         |                          |               |                | -     |                                       |            |
| 采购 *                                   |                  |                  |                           |             |                 | riucesamg         |         |                          |               |                | *     |                                       |            |
| 监控平台 ×                                 |                  |                  |                           |             |                 | 000005            | -//     |                          |               |                |       |                                       |            |
| 数据导入 =                                 |                  |                  |                           |             |                 | H                 |         |                          |               |                |       |                                       |            |
| 销售管理 ¥                                 |                  |                  |                           |             |                 | 5/18              |         |                          |               |                |       |                                       |            |
| 工作流 ギ                                  |                  |                  |                           |             | _               |                   |         |                          |               |                |       |                                       |            |
| 项目管理 *                                 |                  |                  |                           |             |                 |                   |         |                          |               |                |       |                                       |            |
| 系统设置 *                                 |                  |                  |                           |             |                 |                   |         |                          |               |                |       |                                       |            |
| 系统功能 =                                 |                  |                  |                           |             |                 |                   |         |                          |               |                |       | · · · · · · · · · · · · · · · · · · · |            |
| TEAMTEST \$                            |                  |                  |                           |             |                 |                   |         |                          |               |                | 113   | 100 100 10 00 V                       |            |
| D EICEL练习                              | _                |                  |                           | 20          |                 |                   |         |                          |               |                |       | 11111                                 | 1          |
| <ul> <li>承购请求</li> <li>承购订单</li> </ul> | 4                | 3.18             |                           | 88524)      |                 |                   |         |                          |               |                |       |                                       | 1          |
| 日 P 在这里输入你                             | 家要搜索的内容          | C                | ) Hi I                    | a e I       | <b>.</b> 😓 🖉    | 56                | 0 0     | 🏤 🖬                      |               | ~ (            | ) 🖪 🦁 |                                       | <b>录</b> 用 |

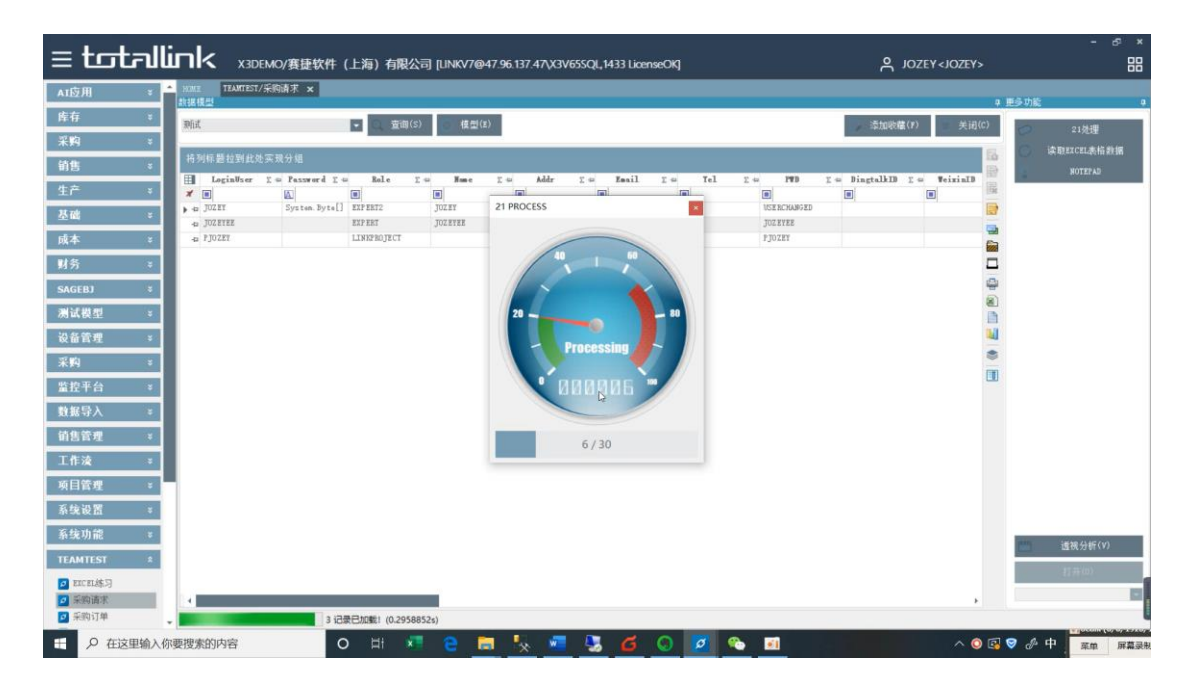